# 化妆品注册和备案检验信息管理系统 检验机构用户手册 V1.0

| 版本号 | 版本说明/变更理由/变更内容 | 作者/日期        | 审批人/日期 | 备注 |
|-----|----------------|--------------|--------|----|
| 1.0 | C: 新增          | 项目组/20200408 |        |    |
|     |                |              |        |    |
|     |                |              |        |    |
|     |                |              |        |    |
|     |                |              |        |    |
|     |                |              |        |    |
|     |                |              |        |    |

| 1 | 介绍                | 3  |
|---|-------------------|----|
|   | 1.1 目的            | 3  |
|   | 1.2 范围            | 3  |
|   | 1.3 参考资料          | 3  |
|   | 1.4 其他            | 3  |
| 2 | 系统支持环境            | 3  |
| 3 | 操作指南              | 3  |
|   | 3.1 系统登录          | 3  |
|   | 3.2 退出系统          | 4  |
| 4 | 机构管理平台            | 4  |
|   | 4.1 检验机构备案        | 4  |
|   | 4.1.1 功能说明        | 4  |
|   | 4.1.2 注意事项        | 4  |
|   | 4.1.3 操作步骤        | 4  |
|   | 4.2 许可检验          | 8  |
|   | 4.2.1 功能说明        | 8  |
|   | 4.2.2 注意事项        | 9  |
|   | 4.2.3 操作步骤        | 9  |
|   | 4.3 报告变更审核        | 25 |
|   | 4.3.1 功能说明        | 25 |
|   | 4.3.2 注意事项        | 25 |
|   | 4.3.3 操作步骤        | 25 |
|   | 4.4 机构变更申请        | 29 |
|   | 4.4.1 功能说明        | 29 |
|   | 4.4.2 注意事项        | 29 |
|   | 4.4.3 操作步骤        | 29 |
|   | 4.5 流程终止          | 32 |
|   | 4.5.1 功能说明        | 32 |
|   | 4.5.2 注意事项        | 32 |
|   | 4.5.3 操作步骤        | 32 |
|   | 4.6 数据查询          | 35 |
|   | 4.6.1 功能说明        | 35 |
|   | 4.6.2 注意事项        | 35 |
|   | 4.6.3 操作步骤        | 35 |
|   | 4.7 系统管理          | 36 |
|   | 4.7.1 切能说明        | 36 |
|   | 4.1.2 汪意事坝        | 36 |
| _ | <b>4.1.3</b> 探作步骤 | 37 |
| 5 | 央他                | 40 |
|   | 5.1 FLASH 插仟廾后    | 40 |

## 1 介绍

#### 1.1 目的

本手册用来作为用户使用化妆品注册和备案检验信息管理系统的操作说明。通过使 用本手册,相关使用人员能够了解到本系统各个功能模块的使用方法。

#### 1.2 范围

本手册适用于化妆品注册和备案管理系统的机构用户。手册包括以下主要内容:

1) 系统支持环境;

- 2) 系统如何登录;
- 3) 功能操作说明。

#### 1.3 参考资料

《国家药品监督管理局化妆品注册和备案检验信息管理系统项目-需求规格说明书》

#### 1.4 其他

本手册中使用的全部截图均为测试环境测试数据,请勿用于其他用途。

### 2 系统支持环境

企业系统配置:硬件配置 (512M内存以上、30G硬盘、100M网卡、2.4GHZ CPU显示器分辨率 1024\*768 及以上);

软件配置(操作系统: WindowsXP 或更高、IE7 以上浏览器)。

### 3 操作指南

#### 3.1 系统登录

在地址栏输入 http://125.35.6.88:8080/jyxt/ 进入化妆品注册和备案检验信息 管理系统,登录窗口主要分为三类用户登录,分别为企业、机构、监管部门。登录页面

| NM   | PA <sup>化妆品注册和</sup>                                                                                            | n备案检验<br>管理信息系统               | 企业登录 机构登录 监管人员登录<br>共產 : 德国系统制                   |
|------|----------------------------------------------------------------------------------------------------|-------------------------------|--------------------------------------------------|
| 系统介绍 | The second second second second second second second second second second second second second second second se | NMPA化妆品注册和备务<br>有化妆品检验机构备案管理、 | <sup>ই检验管理</sup> 信息系统主要用于基本信息查询服务,具<br>、数据查询等功能。 |
| 业务办理 |                                                                                                    |                               | <b>用户在线统计</b><br>在线用户数<br>0                      |

### 3.2 退出系统

用户在使用过程中如果要退出系统,可以点击系统页面 <sup>23</sup> 按钮即可。 退出前请暂存您的业务数据。

## 4 机构管理平台

### 4.1 检验机构备案

#### 4.1.1功能说明

填写机构备案信息包括检验机构基本情况;检验能力范围;工作团队;主要仪器、 设施环境;其他资料。

#### 4.1.2注意事项

操作员为机构人员。

#### 4.1.3操作步骤

进入化妆品注册和备案检验信息管理系统平台,点击【机构登录】-【检验机构备

| <b>NMP</b> 與 <sup>化妆品</sup> | 注册和备案检验<br>管理信息系统 <sup>694038</sup> <sup>802人8038</sup>            |
|-----------------------------|--------------------------------------------------------------------|
|                             | 机构登录                                                               |
| 系统介绍                        | 请输入数据码<br>和编<br>题 注册状态查询 <mark>全</mark> 检验机构备来 <mark>会</mark> 找回密码 |
|                             | NMPA化妆品注册和备案检验管理信息系统主要用于基本信息查询服务,具有化妆品检验机构备案管理、数据查询等功能。            |

#### 案】进入检验机构备案填写信息页面。如下图所示:

填写检验机构基本情况信息。如下图所示:

| 化妆品检验机构相关信息表 |      |                 |                   |                     |        |  |
|--------------|------|-----------------|-------------------|---------------------|--------|--|
|              |      |                 | 化                 | 女品检验机构相关信息          | 急表     |  |
| 1、检验机构基本情况   | :    | 2、检验能力范围        | 3、工作团队            | 4、主要仪器、设施环境         | 5、其他资料 |  |
| 检验机构基本信息(*为必 | 填项)  |                 |                   |                     |        |  |
| *检验机构名称      |      |                 | 3-200个字符          |                     |        |  |
| *法人姓名        |      | 50个字符           |                   |                     |        |  |
| *法人资质证明      | 土 上传 | 提示:未具备独立法人资格的检查 | 会机构应提供其所属法人单位的资质证 | 明及其授权文件。            |        |  |
| *统一社会信用代码    |      |                 | 此代码将作为            | 本系统登录帐号,请准确填写(不包括)  | .")    |  |
| *检验机构类型      | 请选择- | → 请准确选择检验机构影    | 倒                 |                     |        |  |
| *所在地区        |      |                 |                   |                     |        |  |
| ****         | 请准确选 | 译所在地            | 2 200 & = 200     | (書物学をないかないのだったもの)   |        |  |
| P+RIMONE     |      |                 | 3-2001-3-17       | (四州一州西部市山南市北部州北土地市) |        |  |
| 联系人信息        |      |                 |                   |                     |        |  |
| *机构联系人姓名     |      |                 | 2-20个字符           |                     |        |  |
| *机构联系人座机     |      |                 | 示例: 010-1:        | 2345678             |        |  |
| *机构联系人手机     |      |                 | 示例: 13860         | 587835              |        |  |
| *机构联系人邮箱     |      |                 | 示例: tuesw         | sds@163.com         |        |  |
| *业务联系人姓名     |      |                 | 2-20个字符           |                     |        |  |

填写检验能力范围信息。如下图所示:

| 化妆品检验机构相关信息表           |                                                                                                    |                                                                        |                                                                                                    |                                                             |                                                                                                    |                                              | ^ |
|------------------------|----------------------------------------------------------------------------------------------------|------------------------------------------------------------------------|----------------------------------------------------------------------------------------------------|-------------------------------------------------------------|----------------------------------------------------------------------------------------------------|----------------------------------------------|---|
|                        |                                                                                                    |                                                                        | 化妆品检验机                                                                                                    | 构相关信息表                                                      |                                                                                                    |                                              |   |
| 1、检验机构基本情况             | 2、检验能力范围                                                                                                | 3、工作团队                                                                 | 4、主要(3                                                                                                    | 2器、设施环境                                                     | 5、其他资料                                                                                                    |                                              |   |
| 资质认定证书(CMA)(*为         | 必填项)                                                                                                    |                                                                        |                                                                                                    |                                                             |                                                                                                    |                                              |   |
| *资质认定证书(CMA)编号         |                                                                                                    |                                                                        |                                                                                                    |                                                             |                                                                                                    |                                              |   |
| *有效期至                  |                                                                                                    |                                                                        |                                                                                                    |                                                             |                                                                                                    |                                              |   |
| *CMA资质证书               | ▲ 上传 提示:必须拍完整并且消                                                                                        | 翻新,大小小于4M。                                                             |                                                                                                    |                                                             |                                                                                                    |                                              |   |
| *CMA资质证书附件             | ▲ 上後 提示: 必须拍完整并且消                                                                                       | 蹦,大小小于4M。                                                              |                                                                                                    |                                                             |                                                                                                    |                                              |   |
| *检验项目与CMA资质证<br>书附件对应表 | ▲ 上传 提示:点击此处进行模板<br>对应位置,大小小于4M。                                                                        | <b>页下载,注明拟注册备案的检验项目在</b> 1                                             | CMA资质证书附件的                                                                                                    |                                                             |                                                                                                    |                                              |   |
| 检验能力范围 (请根据C           | MA证书附件许可项目进行选择)                                                                                         |                                                                        |                                                                                                    |                                                             |                                                                                                    |                                              |   |
| 微生物检验                  | □ 菌落总数                                                                                                  | □耐熱大肠菌群                                                                | □铜绿假单胞菌                                                                                                    | □ 金黃色葡萄球菌                                                   | □ 覆菌                                                                                                    | 和酵母菌                                         |   |
| 理化检验                   | □ pH值<br>□ 纽總37种元素<br>□ 盐酸美满霉素等7种组分<br>□ 6-甲氧基补骨脂素等4种组分<br>□ - 氧甲苯<br>□ 丙烯酰胺<br>□ 丙烯酰胺<br>□ 环氧乙烷和甲基环氨乙烷 | □表<br>□ 技術15种元素<br>□ 休诺沙罩等10种组分<br>□ 补骨勤素等4种组分<br>□ 氯基<br>□ 氮芥<br>□ 甲醇 | <ul> <li>□ 铅</li> <li>□ 乙醇胺等5种组分</li> <li>□ 雌三醇等7种组分</li> <li>□ 4.氨基偶氮苯和联苯胺</li> <li>□ 斑蝥素</li> <li>□ 地氯雷他定等15种组分</li> <li>□ 首篇卡因取等7种组分</li> </ul> | <ul> <li>         一 砷         <ul> <li></li></ul></li></ul> | □<br>词<br>」<br>「<br>「<br>」<br>二<br>日<br>二<br>日<br>二<br>十<br>二<br>二<br>二<br>二<br>二<br>二<br>二<br>二<br>二<br>二<br>二<br>二<br>二 | 壁莺9钟组分<br>諸音百葉<br>黃08莺5钟组分<br>[0]花<br>騎<br>脚 |   |
|                        | □氢醌、苯酚 □邻苯二甲酸二丁酯等8种组分                                                                                   | □石棉 □二氯甲烷等15种组分                                                        | □维甲酸和异维甲酸 □乙醇等37种组分                                                                                                    | □ 维生素D2和维生 □ α-羟基酸                                          | 素D3 □邻苯<br>□二硫                                                                                                    | 二甲酸二甲酯等10种组分<br>化硒                           | ~ |
|                        |                                                                                                    | CONTRACT CONTRACT                                                      | CONTRACTOR CONTRACTOR                                                                                                    | 1 1 2 7 2 10 10 2                                           | 1 1 30%                                                                                                    |                                              | _ |

填写工作团队信息。如下图所示:

| 🚺 化妆品   | 验验机构相关信息表  | R             |                                |       |                  |                                 |                         |                |                 |    |
|---------|------------|---------------|--------------------------------|-------|------------------|---------------------------------|-------------------------|----------------|-----------------|----|
|         |            |               |                                |       | 化妆               | 品检验机构相                          | 送信息                     | 表              |                 |    |
|         | 1、检验机构基本情况 | 1             | 2、检验能力范围                       | 3、工作国 | 眿                | 4、主要仪器、设施步                      | 18                      | 5、其他资料         |                 |    |
| 4       | 页是否向公众展示   | □是否展示         |                                |       |                  |                                 |                         |                |                 |    |
| 工作团     | 队          |               |                                |       |                  |                                 |                         |                |                 |    |
|         |            |               |                                |       |                  | 添加间队成员 与                        | i)                      |                |                 |    |
| 序号      | 姓名         | 职称            | 学历学位                           | 专业    | #                | 目关工作年限                          |                         | 皮肤病            | 物相关专业执业医师资格证书文件 | 操作 |
| *(Kitas | 检验机构团队概况   | <b>土</b> 上传 掛 | <mark>显示: 其他需要说明的情况, 要求</mark> | 需加盖公章 |                  |                                 |                         |                |                 |    |
| 以上内容均   | 的为必填项      |               |                                |       |                  |                                 |                         |                |                 |    |
|         |            |               |                                |       | 返回主页             | 保存                              |                         | 提交             |                 |    |
|         |            |               |                                |       | 帮助「<br>本系统请使用 IB | P心 国家药品监督管理局信息<br>8、9以上浏览器进行访问, | (中心©2015-2<br>分配率1024*7 | 016<br>(包括)以上! |                 |    |
|         |            |               |                                |       |                  |                                 |                         |                |                 |    |
|         |            |               |                                |       |                  |                                 |                         |                |                 |    |
|         |            |               |                                |       |                  |                                 |                         |                |                 |    |
|         |            |               |                                |       |                  |                                 |                         |                |                 |    |

填写主要仪器、设施环境信息。如下图所示:

| 🛯 化妆 | 品检验机构相关信息表   |                     |                                     |                                                     |                               |        |    |    |
|------|--------------|---------------------|-------------------------------------|-----------------------------------------------------|-------------------------------|--------|----|----|
|      |              |                     | 化妆                                  | z品检验机构相关信                                           | 息表                            |        |    |    |
|      | 1、检验机构基本情况   | 2、检验能力范围            | 3、工作团队                              | 4、主要仪器、设施环境                                         | 5, 3                          | 其他资料   |    |    |
|      | 本页是否向公众展示 □是 | 否展示                 |                                     |                                                     |                               |        |    |    |
| 主要证  | 设备、设施环境      |                     |                                     |                                                     |                               |        |    |    |
|      |              |                     |                                     | 添加主要仪器  导入                                          |                               |        |    |    |
| 序号   | 仪器设备名称       | 仪器设备厂家              |                                     | 仪器设备型号                                              |                               | 仪器设备编号 | 备注 | 操作 |
|      | 说明文件 🛃       | 上传 提示:其他需要说明的情况,要求  | 大需加盖公章                              |                                                     |                               |        |    |    |
| 设施基  | 不境           |                     |                                     |                                                     |                               |        |    |    |
|      |              |                     |                                     | 添加设施环境信息                                            |                               |        |    |    |
| 序号   | 实验室类型        | 实验室介绍(实验室面积、房间布局、功能 | 討備述)                                |                                                     |                               |        | 1  | 操作 |
|      |              |                     | <mark>滅母主页</mark><br>希助<br>本系统确使用 I | 保存<br>やひ)国家約品监管管理局信息中心の201<br>E 8、9以上別記書进行功问。分配率102 | 提交<br>15-2016<br>4*768(包括)以上! |        |    |    |

填写其他资料信息。如下图所示:

| 化妆品检验机构相关信息;                                      | Ę                                                  |                  |                            |             |        |  | ^ |
|---------------------------------------------------|----------------------------------------------------|------------------|----------------------------|-------------|--------|--|---|
|                                                   |                                                    |                  | 化妆                         | 品检验机构相关信息   | 急表     |  |   |
| 1、检验机构基本情况                                        | s                                                  | 2、檢验能力范围         | 3、工作团队                     | 4、主要仪器、设施环境 | 5、其他资料 |  |   |
| 本页是否向公众展示                                         | □是否展                                               | 沶                |                            |             |        |  |   |
| 文件资料上传                                            |                                                    |                  |                            |             |        |  |   |
| "既往开展化妆品检验工作<br>情况                                | 土 上传                                               | 提示:既往开展化妆品检验工作情  | <b>鄂兄概述、</b> 须上传典型报告,需加盖公章 |             |        |  |   |
| "防范和处理化妆品注册和<br>备案检验工作中突发事件<br>和严重不良事件的应急处<br>置情况 | 「防范和处理化妆品注册和<br>备案检验工作中变发事件<br>和严重不良事件的应题处量<br>響情況 |                  |                            |             |        |  |   |
| *质量管理体系及其运行情况                                     | 土 上传<br>绍, 请勿                                      | 提示: 应为机构目前建立的化妆品 | 品检验相关的质量管理体系以及该体系运行        | 于以来的情况介     |        |  |   |
| *近三年无违法违规行为和<br>无重大业务事故说明                         | 土 上传                                               | 提示:内容为近三年无违法违规行  | 行为和无重大业务事故说明 , 需加盖公章       |             |        |  |   |
| *承诺书                                              | 土 上传<br>章                                          | 提示:内容为检验机构承诺对备需  | \$信息的真实性、准确性和完整性承担法{       | 律责任,需加盖公    |        |  |   |
| 其他情况说明                                            | 土 上传                                               | 提示:其他需要说明的情况,要求  | 求需加盖公章                     |             |        |  |   |
|                                                   |                                                    |                  | 返回主页                       | \$          | 提交     |  |   |

填写完成后点击【提交】按钮会显示提交成功并跳转到申请状态查询页面,在此页 面会自动生成查询码。

|                                          | (                                                              | 国家药品监督 | 習管理局 1                | 化妆品注册和备导           | 是检验管理信息         | 息系统  |  |  |
|------------------------------------------|----------------------------------------------------------------|--------|-----------------------|--------------------|-----------------|------|--|--|
|                                          | 100 N 100 000                                                  | 填写信息   | <u> </u>              | 保存草稿               |                 | 保存成功 |  |  |
|                                          | 提交结果                                                           |        |                       |                    |                 |      |  |  |
| ✓ 信息保存成功,请继续完善信息通过查询码《1<br>950)进行更加      |                                                                |        |                       |                    |                 |      |  |  |
|                                          | <b>彩河主党</b><br>留重你的邮件重新处理结果,你遗失重询问,请在邮件中<br>的审批,通过重调的原题和优任的信息。 |        |                       |                    |                 |      |  |  |
|                                          |                                                                |        |                       | 中清状态查询             |                 |      |  |  |
|                                          |                                                                |        | 首页 帮助                 | 中心   国家药品监督管理局信息中心 | D 2013-2015     |      |  |  |
|                                          |                                                                |        | ◆杂玩调 <b>饮用 IE /</b> → | 、8、9以工闭见器进行访问,方辨率  | 1024*768(包括)以上1 |      |  |  |
|                                          |                                                                |        |                       |                    |                 |      |  |  |
|                                          |                                                                |        |                       |                    |                 |      |  |  |
|                                          |                                                                |        |                       |                    |                 |      |  |  |
| o://192.168.30.30/xkjy/itownet/users/pro | cess/regsearch.jsp                                             |        |                       |                    |                 |      |  |  |

点击【申请状态查询】,输入社会统一信用代码、查询码、验证码可以查询到审核 进度。如下图所示:

| 国家药品出       | 留管理局 化妆品注册和备案检验管理信息系统                                                               |
|-------------|-------------------------------------------------------------------------------------|
| 注册&备案状态查询   |                                                                                     |
| 社会统一信用代     | ₩: <mark>999988888777744444</mark>                                                  |
| * 验证码 d4t   | ●                                                                                   |
| 単位名称        | die                                                                                 |
| 状态          | <b>市校中</b>                                                                          |
| 备注          |                                                                                     |
| 提示:清留意恋的邮箱, | 等待审核结果,若审核通过:进入您的邮箱设定密码, <mark>若未通过,需要重新注册</mark> 。                                 |
|             | 首页 帮助中心   国家药品监督管理局信息中心 © 2013-2015<br>本系线请使用 12 7、8、9 以上対反器进行访问,分辨率1024*768(包括)以上! |

### 4.2 许可检验

#### 4.2.1功能说明

机构人员对企业提交的申请进行【检验受理】-->【打印通知书】-->【检验报告】 -->【审核报告】-->【登记报告】整个业务流程。

#### 4.2.2注意事项

操作员为机构人员。

#### 4.2.3操作步骤

进入化妆品注册和备案检验信息管理系统平台,点击【机构登录】进入机构页面。 如下图所示:

| NMPA <sup>化妆品注册和备</sup> | 案检验<br>管理信息系统 金城國家 城南國家 城區人民國家                          |
|-------------------------|---------------------------------------------------------|
| <b>系统介绍</b>             | NMPA化妆品注册和备案检验管理信息系统主要用于基本信息查询服务,具有化妆品检验机构备案管理、数据查询等功能。 |
| 业务办理                    | 用户在线统计                                                  |
|                         | 在线用户数<br>0                                              |

| NMPĄ <sup>化妆品</sup> | 主册和备案检验<br>管理信息系统 <sup>企业资源</sup> <sup>部的资源</sup> <sup>部省人员资源</sup> |
|---------------------|---------------------------------------------------------------------|
|                     | 机构登录 ⊗                                                              |
|                     | test1443                                                            |
|                     | rcmi X R C F H                                                      |
|                     | ●<br>「四 注册状态查询 金 检验机构备案 金 找回密码                                      |
| 系统介绍                |                                                                     |
|                     | NMPA化妆品注册和备案检验管理信息系统主要用于基本信息查询服务,具<br>有化妆品检验机构备案管理、数据查询等功能。         |

点击【许可检验】-【检验受理】所展示的内容为企业对化妆品许可检验的申请。

如下图所示:

| - 10 kill                                               |                        |        |      |                               |     |                                                                                                    |    |       |         |                        |
|---------------------------------------------------------|------------------------|--------|------|-------------------------------|-----|----------------------------------------------------------------------------------------------------|----|-------|---------|------------------------|
| 检                                                       | <b></b>                |        |      |                               |     |                                                                                                    |    |       |         |                        |
| 检                                                       | 俭报告                    |        |      |                               |     |                                                                                                    |    |       |         |                        |
| 审核                                                      | 家报告                    |        |      |                               |     |                                                                                                    |    |       |         |                        |
| 登记                                                      | 己报告                    |        |      |                               |     |                                                                                                    |    |       |         |                        |
| 报                                                       | 吉变更审核                  |        |      |                               |     |                                                                                                    |    |       |         |                        |
| - ŤTE                                                   | 口通知书                   |        |      |                               |     |                                                                                                    |    |       |         |                        |
| 导                                                       | 出检验                    |        |      |                               |     |                                                                                                    |    |       |         |                        |
| -                                                       | as de la               |        |      |                               |     |                                                                                                    |    |       |         |                        |
|                                                         |                        |        |      |                               |     |                                                                                                    |    |       |         |                        |
|                                                         | 르면                     |        |      |                               |     |                                                                                                    |    |       |         |                        |
| ■ 数据                                                    | <b>当</b> 両<br>修改       |        |      |                               |     |                                                                                                    |    |       |         |                        |
| ■ 数据1<br>■ 数据1<br>■ 我的1                                 | ≝両<br>修改<br>分置         |        |      |                               |     |                                                                                                    |    |       |         |                        |
|                                                         | ≧両<br>修改<br>役置         |        |      | 쇼 <b>모</b> ★페. [              |     |                                                                                                    |    |       |         |                        |
|                                                         | Èġ<br>修改<br>役置         |        | <br> | 产品类型:[<br>申请单位:               | 请选择 |                                                                                                    |    | •     |         |                        |
| <ul> <li>・・・・・・・・・・・・・・・・・・・・・・・・・・・・・・・・・・・・</li></ul> | 画<br>哆改<br>没置          |        |      | 产品类型:[<br>申请单位:[<br>申请日期:[    | 请选择 | The second second secon |    | •     |         |                        |
|                                                         | ● <b>四</b><br>修改<br>设置 |        |      | 产品类型: [<br>申请单位: [<br>申请日期: [ | 清选择 |                                                                                                    |    |       | 14      | 查询<br>【                |
|                                                         |                        | 样品中文名称 | 申请单位 | 产品类型:[<br>申请单位:[<br>申请日期:[    | 清选择 | ● 前日期                                                                                                    | 产品 | ×<br> | ₹<br>¥ô | <br>查询<br>【 】 】】<br>提作 |

点击【受理】可以展示该申请对应的具体信息。

| 化妆品注册和备案检验申请表                ・              ・                                                                                                    | 检验受理 |
|----------------------------------------------------------------------------------------------------|------|
| 化妆品注册和备案检验申请表                                                                                                    |      |
| 产品类別:       进口特殊化妆品 ・ 観毛英 ・         样品中文名称:       (一般应当由商标名、適用名、屬性名組成)         進口产品外文名称:       (並口必填项)         株品规格:       (並口必填项)         样品思想:       (並口必填项)         #品规格:       (並口必填项)         #品知格:       (並口必填项)         #品知格:       (並口必填项)         #品知格:       (並口必填项)         #品知格:       (並口必填项)         #品知格:       (並口必填项)         #日本市場 (加速日本市場)       (注口必須回知日本市場)         #国本市場 (加速日本市場)       (注口必須回知日本市場)         #国本市場 (加速日本市場)       (注口本市場) |      |
| ·                                                                                                    |      |
| 进口产品外文文条:         (进口必填项)           祥品规语:         (进口必填项)           祥品规语:         (进口必填项)           黄色和地态:         (进口必填页)           生产日期或批号:         (建口应填页)                                                                                                    |      |
| 样品规律:          样品规量:          就色和称本:          生产日期或批号:                                                                                                    |      |
| 样品数量:       截色和物态:       生产日期或说号:                                                                                                    |      |
|                                                                                                    |      |
| 生产日期或没号:                                                                                                    |      |
|                                                                                                    |      |
| thiumuxikentighti口时:                                                                                                    |      |
| 保存条件: 常道                                                                                                    |      |
| 送检单位: 名称 地址 生产国 联系人 联系电话                                                                                                    |      |
|                                                                                                    |      |
| 生产企业: 名称 地址 邮编 联系人 联系电话                                                                                                    |      |
|                                                                                                    |      |

如果申请信息不合格,点击【不予受理】将该申请信息退回给企业,需要填写退回 理由。如下图所示:

| 检验机构名称: |                                                                                                    |
|---------|----------------------------------------------------------------------------------------------------|
| 检验要求:   | <ul> <li>場示:一个样品包装内有两个以上独立小包装或分積(如防饼、翻影、既红等),且只有一个产品名称,原料成分不同的样品,应当分别检验相应项目;非独立小包装或无分隔部分,且各部分除着色利以外的其他原料成分相同的样品,应当按说明书使用方法确定是否分别进行检验。</li> <li>急性额利激性/腐蚀性试验</li> </ul> |
| 产品配方:   | 【童君毗方】                                                                                                    |
| 督注:     |                                                                                                    |
| 企业声明:   | 保证书<br>本产品生产企业保证:本申请表中所申报的内容和所附该料均真实、合法, 复印件和原件一致,所附该料中的数据均为研究得到的数据,符合《化妆品安全技术规范》要求。如有不实之处,我单位厦员相应法律责任,并承担由此造成的一切后果。                                                   |
| 送检書:    |                                                                                                    |
| 申请日期:   | 2019-12-26                                                                                                    |
| 已上传附件:  | 文件                                                                                                    |
|         | 1. [注] 其他 17003 【查看】【下载】 2019-12-26 13:20:07                                                                                                    |
|         | <b>赵曰主页</b> 爱望 不予受楚                                                                                                    |
|         | 春動中心  国家药品监督管理局信息中心@2015-2016<br>本系統書使用 IE 8、9 以上浏览翻进行访问,分辨率10247568(包括)以上!                                                                                            |

| THEORET VIAISAN ( |                                    |                                                  |                                          |                          |
|-------------------|------------------------------------|--------------------------------------------------|------------------------------------------|--------------------------|
| 检验要求:             | 提示:一个样品包装内有两个以上<br>料成分相同的样品,应当按说明书 | 电立小包装或分隔(如粉饼、眼影、腮红等),且只有一个产品名<br>制用方法确定是否分别进行检验。 | S称,原料成分不同的样品,应当分别检验相应项目;                 | 非独立小包装或无分隔部分,且各部分除着色剂以外的 |
|                   | 急性眼刺激性/腐蚀性试验                       |                                                  |                                          |                          |
| 产品配方:             | 【查看配方】                             |                                                  |                                          |                          |
| 备注:               |                                    |                                                  |                                          |                          |
|                   |                                    | 不予受理                                             | ×                                        |                          |
| 企业声明:             | 本产品生产企业保证:本申<br>品安全技术规范》要求。如有:     | 受援意见:请选择追回原因<br>请:<br>怀英 备注:                     | <ul> <li>〇不能为空</li> <li>〇不能为空</li> </ul> | 符合《化妆                    |
| 送检者:              |                                    |                                                  |                                          |                          |
| 申请日期:             | 2019-12-26                         |                                                  |                                          |                          |
| 已上传附件:            | 文件                                 | 确定                                               |                                          |                          |
|                   | 1.                                 | 其他 170KB                                         | 【查看】 【下载】 2019-12-26 13:20:07            |                          |
|                   |                                    | 逝回主页 <b>受</b> 理                                  | 不予受理                                     |                          |

如果申请信息合格,点击【受理】将该申请信息转到检验报告页面,需要填写预计 报告时间。如下图所示:

| 111-011/01/91-01/91 -           |                                                                                                    |
|---------------------------------|----------------------------------------------------------------------------------------------------|
| 检验要求:                           | <mark>撮示:</mark> 一个样品包装内有两个以上独立小包装或分稿(如粉饼、翻影、器红等),且只有一个产品名称,原料成分不同的样品,应当分别检验相应项目;非独立小包装或无分隔部分,且各部分除着色剂以外的更料成分相同的样品,应当按说明书使用方法确定是否分别进行检验。                                                                                                    |
|                                 | 會住國刺激性腐蚀性活验                                                                                                    |
| 产品配方:                           | 【至晋前方]                                                                                                    |
| 备注:                             |                                                                                                    |
| 企业声明:                           | 保证书<br>本产品生产企业保证:本申请表中所申报的内容和所附资料均真实、合法,复印件和原件一致,所附资料中的数据均为研究得到的数据,符合《化妆<br>品本会技术和符》画家。如有实实之外,我最估简符相应法律要任、益爱中中业选成的一切后里。                                                                                                    |
|                                 | HAIRIMAN AT MITALL STEEAHAMPAL JIEAHAMPAL MAT                                                                                                    |
| 送检者:                            | HALMAN SAT MITALS WILLSANDARA I JITENSENS ONA.                                                                                                    |
| 送检者:                            | 2019-12-26                                                                                                    |
| 送检者:<br>申请日期:<br>已上传附件:         | 2019-12-26                                                                                                    |
| 送检查:<br>申请日期:<br><b>已上传附件</b> : | ■ 2 1 1 1 1 2 1 1 1 1 2 1 1 1 1 2 1 1 1 1 2 1 1 2 1 1 1 1 2 1 1 2 1 1 2 1 2 1 1 2 1 1 2 1 1 2 1 1 2 1 1 2 1 1 2 1 1 2 1 1 2 1 1 2 1 1 2 1 1 2 1 1 2 1 1 2 1 1 2 1 1 2 1 1 2 1 1 2 1 1 2 1 1 2 1 1 2 1 1 2 1 1 2 1 1 2 1 1 2 1 1 2 1 1 2 1 1 2 1 1 2 1 1 2 1 1 2 1 1 2 1 1 2 1 1 2 1 1 2 1 1 2 1 1 2 1 1 2 1 1 2 1 1 2 1 1 2 1 1 2 1 1 2 1 1 2 1 1 2 1 1 2 1 1 2 1 1 2 1 1 1 1 1 1 1 1 1 1 1 1 1 1 1 1 1 1 1 1 |
| 送绘者:<br>申调日期:<br>已上传解件:         |                                                                                                    |

| 检验要求:  | 提示:一个样品包装内有两个以上》<br>料成分相同的样品,应当按说明书( | 立小包装或分隔(如粉饼、眼影、腮红等),且只有一个产品名称,原料成分不同的样品,应当分别检验制<br>用方法确定是否分别进行检验。                                 | 11应项目;非独立小包装或无分隔部分,且各部分除着色剂以外的 |
|--------|--------------------------------------|---------------------------------------------------------------------------------------------------|--------------------------------|
|        | 急性眼刺激性/腐蚀性试验                         |                                                                                                   |                                |
| 产品配方:  | 【查看配方】                               |                                                                                                   |                                |
| 督注:    |                                      |                                                                                                   |                                |
|        |                                      | 受理                                                                                                |                                |
| 企业声明:  | 本产品生产企业保证:本申<br>品安全技术规范》要求。如有:       | 受理意见:请选择状态 ▼ ◎不能为<br>■<br>■<br>●<br>⑦<br>⑦<br>⑦<br>⑦<br>⑦<br>⑦<br>⑦<br>⑦<br>⑦<br>⑦<br>⑦<br>⑦<br>⑦ | 空!<br>符合《化妆                    |
| 送检者:   |                                      | 备注:<br>〇.不能为                                                                                      | 취                              |
| 申请日期:  | 2019-12-26                           |                                                                                                   |                                |
| 已上传附件: | 文件                                   |                                                                                                   |                                |
|        | 1. 🔁                                 | 确定                                                                                                |                                |
|        |                                      | ·                                                                                                 |                                |

点击【打印通知书】所展示的内容为企业对化妆品许可检验已通过检验受理的申请。

如下图所示:

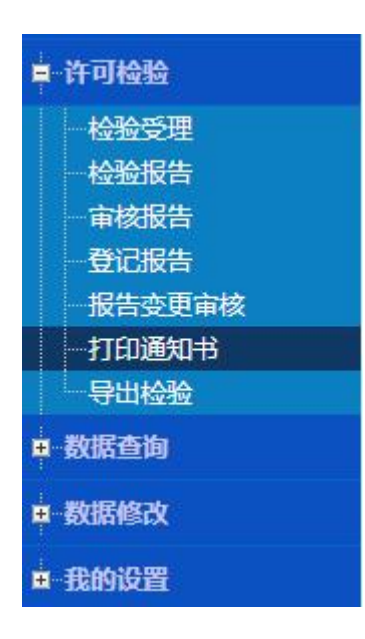

| 品中文名称:          |                                                                                                    | 产品类               | 型: 请选择     | *     |            |      |
|-----------------|----------------------------------------------------------------------------------------------------|-------------------|------------|-------|------------|------|
| 受理编号:           |                                                                                                    | 申请单位              | <b>立</b> : |       |            |      |
| 申请编号:           |                                                                                                    | 受理日期              | 期: 2 至     |       |            |      |
| [10] 页 15条/页 台井 | [24] 冬粉层                                                                                                    |                   |            |       | 1          | 查询   |
| 申请编号            | 样品中文名称                                                                                                    | 受理编号              | 申请单位       | 产品类型  | 受理日期       | 操作   |
|                 |                                                                                                    | The second second | The second | 进口特殊  | 2019-12-03 | 打印   |
|                 |                                                                                                    |                   |            | 国产非特殊 | 2019-11-27 | 打印   |
|                 |                                                                                                    |                   |            | 进口非特殊 | 2019-11-25 | 打印   |
|                 |                                                                                                    |                   |            | 进口非特殊 | 2019-11-22 | 打印   |
|                 | 10000                                                                                                    |                   | 1.000      | 国产非特殊 | 2019-11-21 | 打印   |
|                 |                                                                                                    |                   |            | 国产非特殊 | 2019-11-21 | 打印   |
|                 |                                                                                                    |                   |            | 国产非特殊 | 2019-11-21 | 打印   |
|                 | and the second second se |                   |            |       | 2010 11 21 | +750 |

点击右侧【打印】会生成"化妆品注册和备案检验受理通知书",点击【打印】可 将通知书打印出来。如下图所示:

| 皆管理<br>DDUCTS A | 局NMPA 化妆品注册和备案检验信息管   | 理系统                                  |                                    | 今天     | 是: 2020年01月10日 5   | 副五   |
|-----------------|-----------------------|--------------------------------------|------------------------------------|--------|--------------------|------|
|                 | 打印受理通知书               |                                      |                                    | ×      |                    |      |
| 0               |                       |                                      | 【打印】                               | 【打印帮助】 |                    |      |
|                 | 化妆品注册和                | <b>扣备案检验受</b> 理                      | 通知书                                |        |                    | 查询   |
| 当前              |                       |                                      |                                    |        | K K                |      |
|                 | 经审核,你单位送检的            | 符合样品受理要                              | 要求 , 已于 <u>_2019_</u> 年 <u>_12</u> |        | 受理日期<br>2019-12-03 | 操作打印 |
| •               | _月_03_日受理,注册和备案检验受理   | 编号为                                  |                                    |        | 2019-11-27         | ¥TED |
|                 | 根据有关规定 木机构应当于 2       | 2019 年 12 日 11 日                     | 日前出目样品检验报告。同                       | =      | 2019-11-25         | 打印   |
|                 |                       | <u>.010</u> + <u>12</u> /] <u>11</u> |                                    | -      | 2019-11-22         | 打印   |
|                 | 时,请持本通知书领取检验报告。       |                                      |                                    |        | 2019-11-21         | 打印   |
|                 |                       |                                      |                                    |        | 2019-11-21         | ŦJED |
|                 |                       |                                      | 2020年01月                           | 10日    | 2019-11-21         | 打印   |
|                 | 201911210000234 帅帅染发育 | GT20190000550042                     | 北京化妆品测试企业                          | 国产特殊   | 2019-11-21         | 打印   |

点击【检验报告】所展示的内容为企业对化妆品许可检验已通过检验受理的申请。 如下图所示:

| ÷.  | 午可检验   |
|-----|--------|
|     | 检验受理   |
|     | 检验报告   |
|     | 审核报告   |
|     | 登记报告   |
|     | 报告变更审核 |
|     | 打印通知书  |
|     | 导出检验   |
| Ē.  | 数据查询   |
| ± 3 | 数据修改   |
| ÷.  | 我的设置   |
|     |        |

| 品中文名称:<br>受理编号: |            | 产品类型:请选择类别▼<br>申请单位: |       |            |       |       |     |
|-----------------|------------|----------------------|-------|------------|-------|-------|-----|
| 申请编号:           |            |                      | 受理日期: | 童室         |       |       |     |
| 【1/1】页,15条/页,编  | 总共 [4] 条数据 |                      |       |            |       | ŀ     |     |
| 申请编号            | 样品中文名称     | 受理编号                 | 申请单位  | 受理日期       | 产品类型  | 状态    | 操作  |
|                 |            |                      |       | 2019-09-10 | 国产非特殊 | 待填写结果 | 填写线 |
|                 |            |                      |       | 2019-11-19 | 国产非特殊 | 待填写结果 | 填写组 |
|                 |            |                      |       | 2019-11-22 | 进口非特殊 | 待填写结果 | 填写组 |
|                 |            |                      |       | 2019-11-27 | 国产非特殊 | 侍埴写结果 | 填写组 |
|                 |            |                      |       |            |       |       |     |

点击【填写结果】展示申请的具体信息。如下图所示:

|                          |                |         |               |          |      | 检验报告 |
|--------------------------|----------------|---------|---------------|----------|------|------|
|                          |                | 化妆      | 品注册和备案检验      | 申请表      |      |      |
| 产品类别:                    | 国产非特殊化妆品 🔻 国产部 | 特殊化妆品 ▼ |               |          |      |      |
| 样品中文名称:                  |                |         | (一般应当由商标名、通用名 | 3、属性名组成) |      |      |
| 样品规格:                    |                |         |               |          |      |      |
| 样品数量:                    |                |         |               |          |      |      |
| 颜色和物态:                   |                |         |               |          |      |      |
| 生产日期或批号:                 |                |         |               |          |      |      |
| 美期武温期/年田日期 ·             |                |         |               |          |      |      |
| ACHIER CONTROL OF ACTION |                |         |               |          |      |      |
| 保存条件:                    |                |         |               |          |      |      |
| 保存条件:送检单位:               | 名称             | 地址      | 生产国           | 联系人      | 联系电话 |      |
| 保存条件:送检单位:               | 名称             | 地址      | 生产国           | 联系人      | 联系电话 |      |
| 保存条件:<br>送检单位:<br>生产企业:  | 名称<br>名称<br>名称 | 地址      | 生产国           | 联系人      | 联系电话 |      |
| 保存条件:送检单位:               | 名称             | 地址      | 生产国           | 联系人      | 联系电话 |      |

在检验结果那一栏点击【检验剂型】可填写检验结果信息,填完后点击【保存】, 也可直接将检验结果导入(使用导入功能后,系统将以 sheet 页的名字充当报告中颜色 和物态的数据。若有多色块或多剂型的情况,请使用导入功能,在导入模板中建立多个 sheet 页!)。

|         | 本产品生产<br>品安全技术规划  | 企业保证:本申请表中所申报的内容和所<br>⑤》要求。如有不实之处,我单位愿负相[ | 所附资料均真实、合法,复印件和原件一致,所<br>应法律责任,并承担由此造成的一切后果。 | (附资料中的數据均为研究得到的数据,符合《化妆     |  |
|---------|-------------------|-------------------------------------------|----------------------------------------------|-----------------------------|--|
| 送检者:    |                   |                                           |                                              |                             |  |
| 申请日期:   | 2019-09-10        |                                           |                                              |                             |  |
| 受理编号:   | 1                 |                                           |                                              |                             |  |
| 检验结果:   | 检验剂型1<br>(提示:使用导入 |                                           | 中颜色和物态的数据。若有多色块或多剂型的情况                       | ·请使用导入功能,在导入模板中建立多个sheet页!) |  |
| 导出检验报告: | 检验报告封皮            | 安全性检验汇总报告 ] 理化检验报告 ] 毒語                   | 理学试验汇总报告                                     |                             |  |
| 分项报告下载: | 分项报告下载1           |                                           |                                              |                             |  |
| 上传报告:   | 上传报告(提示           | R:请使用本系统提供的检验报告檔板,上传                      | 专时需上传加盖公章的正式报告!)                             |                             |  |
| 已上传附件:  | 文件                |                                           |                                              |                             |  |
|         | 无                 |                                           |                                              |                             |  |
| 检验记录:   | 环节                | 处理信息                                      | 操作者                                          | 处理时间                        |  |
|         | 检验受理              | 通过                                        |                                              | 2019/9/10 下午5:46:15         |  |
|         |                   |                                           | 返回主页 提交结果与报告                                 |                             |  |

|      |       | 北京测试 | 化妆品检验公司 |       | 北京市大兴区  |         | 中国   | 李华 | 010-123 | 45678 |  |              |  |
|------|-------|------|---------|-------|---------|---------|------|----|---------|-------|--|--------------|--|
| 检验材  | 检验剂型1 |      |         |       |         |         |      |    |         |       |  | $\mathbf{X}$ |  |
| 9其他7 | 微生物植  | 金验   | 理化检验    |       |         |         |      |    |         |       |  |              |  |
| _    | 检验项目  |      |         | 检验结果  |         | 限值      |      |    |         |       |  |              |  |
| _    | 菌落总数  |      |         | 300   |         | ≤500或≤1 | 1000 |    |         |       |  |              |  |
| 1    | 检验结论  |      |         | 菌落总数正 | E常,检验通过 |         |      |    |         |       |  |              |  |
|      |       |      |         |       |         |         | 导入   | 保存 |         |       |  |              |  |
|      |       |      |         |       |         |         |      |    |         |       |  |              |  |
|      |       |      |         |       |         |         |      |    |         |       |  |              |  |
| E    |       |      |         |       |         |         |      |    |         |       |  |              |  |
| tot. |       |      |         |       |         |         |      |    |         |       |  |              |  |
| ŧ    |       |      |         |       |         |         |      |    |         |       |  |              |  |
| 导出标  |       |      |         |       |         |         |      |    |         |       |  |              |  |
|      |       |      |         |       |         |         |      |    |         |       |  |              |  |
| 린.   |       |      |         |       |         |         |      |    |         |       |  |              |  |
|      |       |      |         |       |         |         |      |    |         |       |  |              |  |
| ŧ    |       |      |         |       |         |         |      |    |         |       |  |              |  |
|      |       |      |         |       |         |         |      |    |         |       |  |              |  |

导出检验结果和分享报告:

|         | 本产品生产1<br>品安全技术规范  | と业保证:本申请表中所申报的内容和所附<br>》要求。如有不实之处,我单位愿负相应; | 保证书<br>附资料均真实、合法,复印件和原件-<br>法律责任,并承担由此造成的一切后 | ·致,所附资料。<br>喂。 | 中的數据均为研究得到的数据,符合《    | 《化妆 |  |
|---------|--------------------|--------------------------------------------|----------------------------------------------|----------------|----------------------|-----|--|
| 送检者:    |                    |                                            |                                              |                |                      |     |  |
| 申请日期:   | 2019-09-10         |                                            |                                              |                |                      |     |  |
| 受理编号:   | (                  |                                            |                                              |                |                      |     |  |
| 检验结果:   | 检验剂型1<br>(提示:使用导入现 | 力能后,系统将以sheet页的名字充当报告中部                    | 质色和物态的数据。若有多色块或多剂型                           | 的情况,请使用题       | 导入功能,在导入模板中建立多个shee切 | 页!) |  |
| 导出检验报告: | 检验报告封皮 多           | 2全性检验汇总报告 ] 理化检验报告 ] 毒理                    | 学试验汇总报告                                      |                |                      |     |  |
| 分项报告下载: | 分项报告下载1            |                                            |                                              |                |                      |     |  |
| 上传报告:   | 上传报告(提示            | : 请使用本系统提供的检验报告模板,上传时                      | 时需上传加盖公章的正式报告!)                              |                |                      |     |  |
| 已上传附件:  | <b>文件</b><br>无     | 1                                          |                                              |                |                      |     |  |
| 检验记录:   | 环节                 | 处理信息                                       |                                              | 能考 处理          | 里时间                  |     |  |
|         | 检验受理               | 通过                                         |                                              | 201            | 9/9/10 下午5:46:15     |     |  |
|         |                    |                                            | <b>返回主页</b> 提交结                              | 以与报告           |                      |     |  |

点击【上传报告】将检验报告上传(请使用本系统提供的检验报告模板,上传时需 上传加盖公章的正式报告!):

| JEAR weld : | ++0++              |                                           | 保证书                                         |                              |  |
|-------------|--------------------|-------------------------------------------|---------------------------------------------|------------------------------|--|
|             | 4 产品生产1<br>品安全技术规范 | E业保证: 本申请表甲所申报的內容和所<br>》要求。如有不实之处,我单位愿负相应 | 附资料过具头、含法,复印许和原汗一顿,所<br>远法律责任,并承担由此造成的一切后果。 | 桁交种甲的颜循对刀研究得到的颜摄,付旨《化初<br>// |  |
| 送检者:        |                    |                                           |                                             |                              |  |
| 申请日期:       | 2019-09-10         |                                           |                                             |                              |  |
| 受理编号:       |                    |                                           |                                             |                              |  |
| 检验结果:       | 检验剂型1<br>(提示:使用导入现 | 力能后,系统将以sheet页的名字充当报告中/                   | 颜色和物态的数据。著有多色块或多利型的情况,                      | 清使用导入功能,在导入横板中建立多个sheet页!)   |  |
| 导出检验报告:     | 检验报告封皮了多           | Q全性检验汇总报告 】 理化检验报告 】 毒西                   | <b>[学试验汇总报告</b> ]                           |                              |  |
| 分项报告下载:     | 分项报告下载1            |                                           |                                             |                              |  |
| 上传报告:       | 上传报告(提示            | :请使用本系统提供的检验报告模板,上传明                      | 时需上传加盖公章的正式报告!)                             |                              |  |
| 已上传附件:      | 文件                 |                                           |                                             |                              |  |
|             | 无                  |                                           |                                             |                              |  |
| 检验记录:       | 环节                 | 处理信息                                      | 操作者                                         | 处理时间                         |  |
|             | 检验受理               | 通过                                        |                                             | 2019/9/10 下午5:48:15          |  |
|             |                    |                                           | 发展士石 把六件用与报告                                |                              |  |

报告上传完毕后,点击【提交结果与报告】,提交完成后,检验申请进入审核报告 环节。

| 企业声明:   | 本产品生产:<br>品安全技术规范  | 企业保证:本申请<br>3》要求。如有不多 | 表中所申报的内<br>之处,我单位属 | 保证书<br>內容和所附资料均真实、合法,复印件和原件-<br>應负相应法律责任,并承担由此造成的一切后 | -致,所附资料中的数据均为i<br>果。 | 研究得到的数据 | ,符合《化妆   |
|---------|--------------------|-----------------------|--------------------|------------------------------------------------------|----------------------|---------|----------|
| 送检者:    |                    |                       |                    |                                                      |                      |         |          |
| 申请日期:   | 2019-09-10         |                       |                    |                                                      |                      |         |          |
| 受理编号:   |                    |                       |                    |                                                      |                      |         | _        |
| 检验结果:   | 检验剂型1<br>(提示:使用导入: | 功能后,系统将以sl            | 【提交结果!<br>报告签发时间   | 」与报告】<br>同:                                          |                      | ×       | sheet页!) |
| 导出检验报告: | 检验报告封皮             | 安全性检验汇总报告             | 状态                 | 态:请选择状态                                              | · C                  | 不能为空!   |          |
| 分项报告下载: | 分项报告下载1            |                       | 备注                 | ±:                                                   |                      |         |          |
| 上传报告:   | 上传报告(提示            | : 请使用本系统提             |                    |                                                      | G                    | 不能为空!   |          |
| 已上传附件:  | 文件                 |                       |                    |                                                      |                      |         |          |
|         | 无                  |                       |                    |                                                      |                      |         |          |
| 检验记录:   | 环节                 | 处理信息                  |                    | 确 定                                                  |                      |         |          |
|         | 检验等理               | 诵讨                    |                    |                                                      |                      |         |          |

点击【审核报告】所展示的内容为企业对化妆品许可检验已通过检验报告的申请。 如下图所示:

| ■ 注册备案检            | 盘                                                                                                    |      |                 |            |       |       |         |
|--------------------|----------------------------------------------------------------------------------------------------|------|-----------------|------------|-------|-------|---------|
| 检验受理               |                                                                                                    |      |                 |            |       |       |         |
| 松哈尼生               |                                                                                                    |      |                 |            |       |       |         |
| 市校相生               |                                                                                                    |      |                 |            |       |       |         |
|                    |                                                                                                    |      |                 |            |       |       |         |
| 安吃饭声               |                                                                                                    |      |                 |            |       |       |         |
| 版音变更同              | ≢核                                                                                                    |      |                 |            |       |       |         |
| 导出检验               |                                                                                                    |      |                 |            |       |       |         |
| 打印通知               | 书                                                                                                    |      |                 |            |       |       |         |
| ■ 数据查询             |                                                                                                    |      |                 |            |       |       |         |
|                    |                                                                                                    |      |                 |            |       |       |         |
| ■ 数据修改             |                                                                                                    |      |                 |            |       |       |         |
| ■ 我的设置             | le la constante de la constante de la constante de la constante de la constante de la constante de la constante |      |                 |            |       |       |         |
|                    |                                                                                                    |      |                 |            |       |       |         |
|                    |                                                                                                    |      |                 |            |       |       |         |
| □ 注册备案检验>>审核报告     | <u> </u>                                                                                                    |      |                 |            |       |       |         |
| 存品中又名称:            |                                                                                                    |      | 产品类型:请选择类 自请单位: | 别          | •     |       |         |
| 申请编号:              |                                                                                                    |      | 上传报告日期:         | ■至         |       |       |         |
|                    |                                                                                                    |      |                 |            |       |       | 查询      |
| 当前第【1/1】页,15条/页,总3 | 共【6】条数据                                                                                                    |      |                 |            |       | K     |         |
| 甲硝编号               | 样品中文名称                                                                                                    | 受理编号 | 申请単位            | 2019-11-12 | 产品类型  | 状态    | 操作      |
| ]                  |                                                                                                    |      |                 | 2010-10-23 | 进口结路  |       | 中 (火)火日 |
| J                  |                                                                                                    |      |                 | 2010-10-20 |       |       | 中國國口    |
|                    |                                                                                                    |      |                 | 2019-10-29 | 进口特殊  | 待車核投合 | 申核拔古    |
|                    |                                                                                                    |      |                 | 2019-10-29 | 国产特殊  | 待軍核报告 | 軍核报告    |
|                    |                                                                                                    |      |                 | 2019-10-30 | 进口非特殊 | 待审核报告 | 审核报告    |
|                    |                                                                                                    |      | -9              | 2019-11-15 | 国产特殊  | 待审核报告 | 审核报告    |
|                    |                                                                                                    |      |                 |            |       |       |         |
|                    |                                                                                                    |      |                 |            |       |       |         |

点击右侧【审核报告】展示申请的具体信息,在检验结果那一栏可查看检验结果, 在附件那一栏可查看和下载已经上传的附件。如下图所示:

| ◎ 注册备案检验>>审核报告                         |                              |                            |                        |                                                                                                    |
|----------------------------------------|------------------------------|----------------------------|------------------------|----------------------------------------------------------------------------------------------------|
|                                        |                              |                            |                        | 軍核报告                                                                                                    |
|                                        |                              | 化妆品注册和                     | 冬安检验中语丰                |                                                                                                    |
|                                        |                              |                            | 日来他如中内农                |                                                                                                    |
| 产品类别:                                  | 进口特殊化妆品 🔻 美乳类                | ¥                          |                        |                                                                                                    |
| 样品中文名称:                                |                              | (一般应当由                     | B商标名、通用名、属性名组成)        |                                                                                                    |
| 进口产品外文名称:                              |                              | (进口必填功                     | <b>D</b> )             |                                                                                                    |
| 样品规格:                                  |                              |                            |                        |                                                                                                    |
| 样品数量:                                  |                              |                            |                        |                                                                                                    |
| 颜色和物态:                                 |                              |                            |                        |                                                                                                    |
| 生产日期或批号:                               |                              |                            |                        |                                                                                                    |
| 保质期或限期使用日期:                            |                              |                            |                        |                                                                                                    |
| 保存条件:                                  |                              |                            |                        |                                                                                                    |
| 送检单位:                                  | 名称                           | 地址                         | 生产国 联系人                | 联系电话                                                                                                    |
|                                        |                              |                            |                        |                                                                                                    |
| 生产企业:                                  | 名称                           | 地址                         | 邮编 联系人                 | 联系电话                                                                                                    |
|                                        |                              | 12.11                      |                        |                                                                                                    |
| 境内责任人:                                 | 交換                           | Hable                      | 献信 联系人                 | 脱妥由证 传言                                                                                                    |
|                                        | 1419                         | ADAL                       |                        |                                                                                                    |
| 检验机构实施。                                |                              |                            |                        |                                                                                                    |
| · · · · · · · · · · · · · · · · · · ·  |                              |                            |                        |                                                                                                    |
|                                        | 菌落总数、霉菌和酵母菌、耐热大肠菌群、 <u>含</u> | 全黄色葡萄球菌、铜绿假单胞菌             |                        |                                                                                                    |
| 产品配方:                                  | 【董君昭方】                       |                            |                        |                                                                                                    |
| 11111111111111111111111111111111111111 |                              |                            |                        |                                                                                                    |
|                                        |                              |                            |                        |                                                                                                    |
| 企业声明:                                  | 本产品生产企业保证:本由请耒中所             | 保证书<br>由据的内容和新融资料均真实、合法,复6 | 1件和原件—教,所附资料由的数        | 1.据也为研究得到的数据,符合《化妆                                                                                                    |
|                                        | 品安全技术规范》要求。如有不实之处,           | 我单位愿负相应法律责任,并承担由此造         | 成的一切后果。                |                                                                                                    |
|                                        |                              |                            |                        |                                                                                                    |
| 由语日期:                                  | 2010-10-22                   |                            |                        |                                                                                                    |
| 学得信息 ·                                 | 2013-10-23                   |                            |                        |                                                                                                    |
| A:244 5 ·                              | <b>本</b> 无件甲1                |                            |                        |                                                                                                    |
| 已上传附件:                                 |                              |                            |                        |                                                                                                    |
|                                        | 1.                           | 检验报告                       | 2018 【查看】 【下载】 2019    | 9-10-23 11:04:03                                                                                                    |
|                                        | 2. 🔣                         | 检验报告 9                     | 94KB 【查看】 【下载】 2015    | 9-10-23 11:03:01                                                                                                    |
| 检验记录:                                  | 环节 处理信息                      |                            | 操作者处理时间                |                                                                                                    |
|                                        | 检验受理 通过<br>检验报告 通过           |                            | 2019/10/2<br>2019/10/2 | 23 上午10:22:24<br>23 上午10:52:43                                                                                                    |
|                                        |                              |                            |                        |                                                                                                    |
|                                        |                              | 返回主页 审核                    | 通过 退回上一步               |                                                                                                    |
|                                        |                              | 帮助中心   国家药品监督管             | 理局信息中心©2015-2016       |                                                                                                    |
|                                        |                              | 本系统请使用 IE 8、9 以上浏览器进       | 行访问,分辨率1024*768(包括)以」  | El construction de la construction de la constructi |

如果检验报告不合格,点击【退回上一步】将申请退回到【填写结果】页面进行重新上传报告。如下图所示:

| 备注:    |                                 |                     |                                                                                                    |
|--------|---------------------------------|---------------------|----------------------------------------------------------------------------------------------------|
| 企业声明:  | 本产品生产企<br>品安全技术规范               | ≧业保证:本申ì<br>》要求。如有不 | 修证书<br>【素中所申报的内容和所附资料均真实、合法、复印件和原件一致,所附资料中的数据均为研究得到的数据,符合《化妆<br>实之处,我单位愿负相应法律责任,并承担由此造成的一切后果。<br>// |
| 送检者:   |                                 |                     |                                                                                                    |
| 申请日期:  | 2019-10-23                      |                     | 週回上一步 X                                                                                             |
| 受理编号:  |                                 |                     | 商家 读诗塔语问面宋 《八百新法会》                                                                                  |
| 检验结果:  | 查看结果1                           |                     |                                                                                                    |
| 已上传附件: | 文件                              |                     |                                                                                                    |
|        | 1. 🐩 ftba_usen<br>2. 🐔 errorPdf | r                   |                                                                                                    |
| 检验记录:  | 环节                              | 处理信息                | 油会                                                                                                  |
|        | 检验受理                            | 通过                  |                                                                                                    |
|        | 检验报告                            | 通过                  | 7019/10/23 上午10:52:43                                                                               |
|        |                                 |                     | 第回主页 庫検過过 第回上一歩<br>新助中心 (国家死品監督管理局信息中心@2015-2016<br>本系統请使用 IE 8、9以上浏览器进行访问,分辨率1024/768(包括)以上!       |

如果检验报告合格,点击【审核通过】将申请转到【登记报告】页面。如下图所示:

| 备注:    |                  |                       |                                                                                                    |
|--------|------------------|-----------------------|----------------------------------------------------------------------------------------------------|
| 企业声明:  | 本产品生产<br>品安全技术规3 | "企业保证:本申请<br>范》要求。如有不 | 保证书<br>青素中所申报的内容和所附误料均真实、合法,复印件和原件一致,所附该料中的數据均为研究得到的数据,符合《化妆<br>实之处,我单位愿负相应法律责任,并承指由此造成的一切后果。           |
| 送检者:   |                  |                       |                                                                                                    |
| 申请日期:  | 2019-10-23       |                       |                                                                                                    |
| 受理编号:  |                  |                       |                                                                                                    |
| 检验结果:  | 查看结果1            |                       | ↓ ······请法择状态 ······ ·························                                                          |
| 已上传附件: | 文件               |                       | 备注:                                                                                                    |
|        | 1. 🛃<br>2. 📆     |                       |                                                                                                    |
| 检验记录:  | 环节               | 处理信息                  |                                                                                                    |
|        | 检验受理             | 通过                    | <u> </u>                                                                                                |
|        | 检验报告             | 通过                    | 2019/10/23 上平10:52:43                                                                                   |
|        |                  |                       | 遊回主页   市校進过   現日上一歩   売助中心   国家 (50.5.26) 音声 同信意中心 52015-2016   本系結果由申 8、901 上別開業時代中心、分岐系1024/758(内系)以上 |

点击【登记报告】所展示的内容为企业对化妆品许可检验已通过审核报告的申请。 如下图所示:

|                      | 检验受理                                                                                                    |               |      |                                            |          |                                              |                                                                                                    |                        |                                                                                                    |
|----------------------|----------------------------------------------------------------------------------------------------|---------------|------|--------------------------------------------|----------|----------------------------------------------|----------------------------------------------------------------------------------------------------|------------------------|----------------------------------------------------------------------------------------------------|
|                      | 检验报告                                                                                                    |               |      |                                            |          |                                              |                                                                                                    |                        |                                                                                                    |
|                      | 审核报告                                                                                                    |               |      |                                            |          |                                              |                                                                                                    |                        |                                                                                                    |
|                      | 登记报告                                                                                                    |               |      |                                            |          |                                              |                                                                                                    |                        |                                                                                                    |
|                      | 报告变更                                                                                                    | 审核            |      |                                            |          |                                              |                                                                                                    |                        |                                                                                                    |
|                      | 导出检验                                                                                                    |               |      |                                            |          |                                              |                                                                                                    |                        |                                                                                                    |
|                      | 打印通知                                                                                                    | 书             |      |                                            |          |                                              |                                                                                                    |                        |                                                                                                    |
|                      | <b>東 数据</b> 查询                                                                                                    |               |      |                                            |          |                                              |                                                                                                    |                        |                                                                                                    |
|                      |                                                                                                    |               |      |                                            |          |                                              |                                                                                                    |                        |                                                                                                    |
|                      | ####2.49734                                                                                                    |               |      |                                            |          |                                              |                                                                                                    |                        |                                                                                                    |
|                      | ± \$2061≌DX                                                                                                    |               |      |                                            |          |                                              |                                                                                                    |                        |                                                                                                    |
|                      | ■ 我的珍贵<br>■ 我的没罢                                                                                                    |               |      |                                            |          |                                              |                                                                                                    |                        |                                                                                                    |
| 主册备                  |                                                                                                    |               |      |                                            |          |                                              |                                                                                                    |                        |                                                                                                    |
| 注册备:<br>样品中<br>受     | <ul> <li>         ・</li></ul>                                                                                                    |               |      | 产品类型: 清透<br>申请单位:                          | 58<br>58 |                                              | •                                                                                                    |                        |                                                                                                    |
| 注册                   | *** SXIAMEIX     *********************************                                                                                                    |               |      | 产品类型: 演透<br>申请单位:<br>审核日期:                 | 54       | Ŧ                                            | •                                                                                                    | 批星领取                   | 查询                                                                                                    |
| 田香<br>詳品中<br>登<br>申  | <ul> <li>      我的好手以     我的     我的     我们     我们     我     我</li></ul> |               |      | 产品类型: 清透<br>申请单位:<br>审核日期:                 | 封澤       | <b>■</b> ] <b>Ξ</b>                          | •                                                                                                    | 批星领取                   | 查询<br>【<br>】                                                                                                    |
| 册备:<br>結品中<br>受<br>申 | ・・・     ・・     ・・     ・・     ・・     ・・     ・・     ・・     ・・     ・・     ・・     ・・     ・・     ・・     ・・     ・・     ・・     ・・     ・・     ・・     ・・     ・・     ・・     ・・     ・・     ・・     ・・     ・・     ・・     ・・     ・・     ・・     ・・     ・・     ・・     ・・     ・・     ・・     ・・     ・・     ・・     ・・     ・・     ・・     ・・     ・・     ・・      ・・     ・・     ・・     ・・      ・・      ・・      ・・      ・・      ・・      ・・      ・・      ・・      ・・      ・・      ・・      ・・      ・・      ・・      ・・      ・・      ・・      ・・      ・・      ・・      ・・      ・・      ・・      ・・      ・・      ・・      ・・      ・・      ・・      ・・      ・・      ・・      ・・      ・・      ・・      ・・      ・・      ・・      ・・      ・・      ・・      ・・      ・・      ・・      ・・      ・・      ・・      ・・      ・・      ・・      ・・      ・・      ・・      ・・      ・・      ・・      ・・      ・・      ・・      ・・      ・・      ・・      ・・      ・・      ・・      ・・       ・・      ・・      ・・      ・・       ・・       ・・      ・・       ・・       ・・       ・・      ・・       ・・       ・・       ・・       ・・       ・・       ・・       ・・       ・・       ・・       ・・       ・・       ・・       ・・      ・・       ・・       ・・       ・・       ・・       ・・       ・・       ・・       ・・       ・・       ・・       ・・       ・・        ・・        ・・        ・・        ・・         ・・        ・・         ・・         ・・                                                                                                    | 数据<br>样晶中文名称  | 受理编号 | 产品类型: 清透<br>申请单位:<br>审核日期:<br>申请单位         | 52       | 至<br>事核日期<br>2000 12 02                      | Y           一           一           -           -           -           -           -           -           -           -           -           -           -           -           -           -           -           -           -           -           -           -                                                                                                    | 北星袋取り                  | 查询<br>《》<br>操作                                                                                                    |
| 册备;<br>祥品中<br>受<br>申 | ・・・・     ・・・     ・・     ・・     ・・     ・・     ・・     ・・     ・・     ・・     ・・     ・・     ・・     ・・     ・・     ・・     ・・     ・・     ・・     ・・     ・・     ・・     ・・     ・・     ・・     ・・     ・・     ・・     ・・     ・・     ・・     ・・     ・・     ・・     ・・     ・・     ・・     ・・     ・・     ・・     ・・     ・・     ・・     ・・     ・・     ・・     ・・     ・・     ・・     ・・     ・・     ・・     ・・     ・・     ・・     ・・     ・・     ・・     ・・     ・・     ・・     ・・     ・・     ・・      ・・      ・・      ・・      ・・      ・・      ・・      ・・      ・・      ・・      ・・      ・・      ・・      ・・      ・・      ・・      ・・      ・・      ・・      ・・      ・・      ・・      ・・      ・・      ・・      ・・      ・・      ・・      ・・      ・・      ・・      ・・      ・・      ・・      ・・      ・・      ・・      ・・      ・・      ・・      ・・      ・・      ・・      ・・      ・・      ・・      ・・      ・・      ・・      ・・      ・・      ・・      ・・      ・・       ・・       ・・       ・・       ・・       ・・       ・・       ・・       ・・       ・・       ・・       ・・       ・・       ・・       ・・        ・・        ・・        ・・        ・       ・・        ・・        ・・        ・・        ・       ・       ・       ・       ・       ・       ・       ・        ・        ・        ・        ・        ・        ・        ・         ・         ・                                                                                                    | ·数据<br>样品中文名称 | 受理编号 | 产品类型: 请选<br>申请单位:<br>审核日期:<br>申请单位         | 5择       | 至<br><b>审核日期</b><br>2019-12-03<br>2040-14-27 | <ul> <li>ア品类型</li> <li>国产特殊</li> </ul>                                                                                                    | 挑星装取<br>」<br>状态<br>侍领取 |                                                                                                    |
| E册备<br>样品中<br>爱<br>庫 | ・・・     ・・     ・・     ・・     ・・     ・・     ・・     ・・     ・・     ・・     ・・     ・・     ・・     ・・     ・・     ・・     ・・     ・・     ・・     ・・     ・・     ・・     ・・     ・・     ・・     ・・     ・・     ・・     ・・     ・・     ・・     ・・     ・・     ・・     ・・     ・・     ・・     ・・     ・・     ・・     ・・     ・・     ・・     ・・     ・・     ・・      ・・     ・・      ・・     ・・      ・・      ・・      ・・      ・・      ・・      ・・      ・・      ・・      ・・      ・・      ・・      ・・      ・・      ・・      ・・      ・・      ・・      ・・      ・・      ・・      ・・      ・・      ・・      ・・      ・・      ・・      ・・      ・・      ・・      ・・      ・・      ・・      ・・      ・・      ・・      ・・      ・・       ・・       ・・       ・・       ・・       ・・       ・・       ・・       ・・       ・・       ・・       ・・       ・・       ・・       ・・       ・・       ・・       ・・       ・・       ・・       ・・       ・・       ・・       ・・       ・・       ・・       ・・       ・・       ・・        ・・        ・・        ・・        ・・         ・         ・         ・         ・                                                                                                    | 数据<br>样品中文名称  | 受理编号 | 产品类型: 清透<br>申请单位:<br>审核日期:<br>中 <b>请单位</b> | 5择       | 至                                            | <ul> <li>▼     <li>●     <li>●     <li>●     <li>●     <li>●     <li>●     <li>●     <li>●     <li>●     <li>●     <li>●     <li>●     <li>●     <li>●     <li>●     <li>●     <li>●     <li>●     <li>●     <li>●     <li>●     <li>●     <li>●     </li> <li>●     </li> <li>●      </li> <li>●     </li> <li>●     </li> <li>●     </li> <li>●     </li> <li>●      </li> <li>●      </li> <li>●      </li> <li>●      </li> <li>●      </li> <li>●      </li> <li>●      </li> <li>●     </li> <li>●      </li> <li>●      </li> <li>●      </li> <li>●      </li> <li>●      </li> <li>●      </li> <li>●      </li> <li>●      </li> <li>●      </li> <li>●      </li> <li>●      </li> <li>●      </li> <li>●      </li> <li>●</li></li></li></li></li></li></li></li></li></li></li></li></li></li></li></li></li></li></li></li></li></li></li></li></ul> |                        | <ul> <li>         査询         ※         ※         ※         ※         ※         ※         ※         ※         ※         ※         ※         ※         ※         ※         ※         ※         ※         ※         ※         ※         ※         ※         ※         ※         ※         ※         ※         ※         ※         ※         ※         ※         ※         ※         ※         ※         ※         ※         ※         ※         ※         ※         ※         ※         ※         ※         ※         ※         ※         ※         ※         ※         ※         ※         ※         ※         ※         ※         ※         ※         ※         ※         ※         ※         ※         ※         ※         ※         ※         ※         ※         ※         ※         ※         ※         ※         ※         ※         ※         ※         ※         ※         ※         ※         ※         ※         ※         ※         ※         ※         ※         ※         ※         ※         ※         ※         ※         ※         ※         ※         ※         ※         ※         ※         ※         ※         ※         ※         ※         ※         ※         ※         ※         ※         ※         ※         ※         ※</li></ul> |

MARK N

点击右侧【登记报告】展示申请的具体信息,在检验结果那一栏可查看检验结果, 在附件那一栏可查看和下载已经上传的附件。如下图所示:

| ▶ 注册备案检验>>登记报告 | <u></u>               |                            |                            |              |                        |      |
|----------------|-----------------------|----------------------------|----------------------------|--------------|------------------------|------|
|                |                       |                            |                            |              |                        | 登记报告 |
|                |                       | 化妆品注册和                     | 1冬安检验中                     | 書書           |                        |      |
|                |                       |                            | 田来他如日                      | 旧仪           |                        |      |
| 产品类别:          | 国产非特殊化妆品 ▼ 国产非特殊化     | 妆品▼                        |                            |              |                        |      |
| 样品中文名称:        |                       | (一般应                       | 当由商标名、 <mark>通</mark> 用名、周 | 【性名组成)       |                        |      |
| 样品规格:          |                       |                            |                            |              |                        |      |
| 样品数量:          |                       |                            |                            |              |                        |      |
| 颜色和物态:         |                       |                            |                            |              |                        |      |
| 生产日期或批号:       |                       |                            |                            |              |                        |      |
| 保质期或限期使用日期:    |                       |                            |                            |              |                        |      |
| 保存条件:          |                       |                            |                            |              |                        |      |
| 送检单位:          | 名称                    | 地址                         | 生产国                        | 联系人          | 联系电话                   |      |
|                |                       |                            |                            |              |                        |      |
| 生产企业:          | 名称                    | 地址                         | 邮编                         | 联系人          | 联系电话                   |      |
|                |                       |                            |                            |              |                        |      |
| 检验机构名称:        |                       |                            |                            |              |                        |      |
| 检验要求:          | 実施があ                  |                            |                            |              |                        |      |
| ****           | 国際忠政                  |                            |                            |              |                        |      |
| (「10月07):      | (TEAN)                |                            |                            |              |                        |      |
| HIT I          |                       |                            |                            |              |                        |      |
|                |                       |                            |                            |              |                        |      |
| 企业声明:          | 本产品生产企业保证:本申请表□       | 保证书<br>中所申报的内容和所附资料均真实、合法, | 复印件和原件一致,所                 | 附资料中的数据      | 均为研究得到的数据,符合《化妆        |      |
|                | 品安全技术规范》要求。如有不实之      | 处,我单位愿负相应法律责任,并承担由此        | 北造成的一切后果。                  |              |                        |      |
| 送检者:           |                       |                            |                            |              |                        |      |
| 由造日期:          | 2019-12-03            |                            |                            |              |                        |      |
| ※現住是 :         | 2013-12-03            |                            |                            |              |                        |      |
| 松验结里:          | 杏丢结里1                 |                            |                            |              |                        |      |
| 已上传附件:         |                       |                            |                            |              |                        |      |
| CLEANT         | 1. T                  | 检验报告                       | 116KB 【查看】                 | 【下载】 2019-1  | 2-10 16:40:13          | *    |
|                | 2. 📆                  | 检验报告                       | 587KB 【查看】                 | 【下载】 2019-1  | 2-04 09:18:01          |      |
| 检验记录:          | 环节 处理信息               |                            | 操作者                        | 处理时间         |                        |      |
|                | 检验受理 通过<br>400-00年 通过 |                            | lishengli                  | 2019/12/3 T  | 5年1:20:12<br>下午4:40:35 |      |
|                | 電磁振音 通过<br>軍核报告 通过    |                            | psycho-pas                 | s 2019/12/20 | 上午10:46:16             |      |
|                |                       |                            |                            |              |                        |      |
|                |                       | 返回主页                       | 建记领取                       |              |                        |      |
|                |                       | 帮助中心   国家药品监               | 督管理局信息中心©2015              | -2016        |                        |      |
|                |                       | 本系统清使用 IE 8、9 以上浏览器        | 番进行访问,分辨率1024<br>□         | 1*768(包括)以上! |                        |      |

点击【登记领取】-->【确认】申请信息审核完毕。

| 本产品生产<br>品安全技术规 | <sup>12</sup> 企业保证:本申请表中所<br>1范》要求。如有不实之处,                                                                                                    | 保证书<br>申报的内容和所附资料均算实、合法,复印件和原件一数,<br>我单位愿负相应法律责任,并承担由此造成的一切后果。                                                                  | 所附资料中的数                                                                                                    | 攜均为研究得到的數据,符合《化妆                                                                                                    |                                                                                                    |
|-----------------|----------------------------------------------------------------------------------------------------|----------------------------------------------------------------------------------------------------|----------------------------------------------------------------------------------------------------|----------------------------------------------------------------------------------------------------|----------------------------------------------------------------------------------------------------|
|                 |                                                                                                    |                                                                                                    |                                                                                                    |                                                                                                    |                                                                                                    |
| 2019-12-03      |                                                                                                    |                                                                                                    |                                                                                                    |                                                                                                    |                                                                                                    |
|                 |                                                                                                    | 温馨提示                                                                                                    | ×                                                                                                    |                                                                                                    |                                                                                                    |
| 查看结果1           |                                                                                                    |                                                                                                    |                                                                                                    |                                                                                                    |                                                                                                    |
| 文件              |                                                                                                    | 确定登记领取吗?                                                                                                    |                                                                                                    |                                                                                                    |                                                                                                    |
| 1. 📆            |                                                                                                    | 确认取消                                                                                                    |                                                                                                    | 12-10 16:40:13                                                                                                    |                                                                                                    |
| 2. 📆            |                                                                                                    |                                                                                                    |                                                                                                    | 12-04 09:18:01                                                                                                    |                                                                                                    |
| 环节              | 处理信息                                                                                                    | · 操作                                                                                                    | 始 处理时间                                                                                                    |                                                                                                    |                                                                                                    |
| 检验受理            | 通过                                                                                                    |                                                                                                    | 2019/12/3                                                                                                    | 下午1:20:12                                                                                                    |                                                                                                    |
| 检验报告            | 通过                                                                                                    |                                                                                                    | 2019/12/1                                                                                                    | 0 下午4:40:35                                                                                                    |                                                                                                    |
| 审核报告            | 通过                                                                                                    |                                                                                                    | 2019/12/20                                                                                                    | 10 上午10:46:16                                                                                                    |                                                                                                    |
|                 | 本产品生:<br>品安全技术规<br>2019-12-03<br><b>立石结果1</b><br>文件<br>1.<br>之<br>子<br>艺<br>子<br>节<br>子<br>花<br>来出<br>史<br>全技术规<br>学<br>技术规<br>(<br>文<br>代<br>二<br>の<br>全<br>技术规<br>(<br>)<br>(<br>)<br>- 12-03 | 本产品生产企业保证:本申请表中所<br>品安全技术规范》要求。如有不实之处。<br>2019-12-03<br>查看结果1<br>文件<br>1. 受<br>2. 受<br>环节 处理偏息<br>检验短程 通过<br>检验短程 通过<br>检验短程 通过 | 本产品生产企业保证:本申请表申前申报的内容和所附资料均算实。合法,更时件和原件一致,<br>品安全技术规范》要求。如有不实之处,我单位置负相应法律责任,并承担由此造成的一切后果。<br>2019-12-03<br>2019-12-03 | 本产品生产企业保证:本申请表申前申报的内容和所附资料均真实、合法。复印件和原件——发,所附资料中的数<br>品安全技术规范》要求。如有不实之处,我单位置负相应法律责任,并承担由此造成的一切后果。<br>2019-12-03<br>2019-12-03<br>20 | 本产品生产企业保证:本申请未申新申報的内容和所附资料均直实、会法。复印件和原件一款,所附资料中的数据均为研究得到的数据,符合《化妆<br>品安全技术规范》要求。如何不实之处,我单位愿负相应法律责任,并承担由此造成的一切后用。  2019-12-03  2019-12-03  2019-12-03  2019-12-03  2019-12-03  2019-12-03  2019-12-03  2019-12-03  2019-12-03  2019-12-03  2019-12-03  2019-12-03  2019-12-03  2019-12-03  2019-12-03  2019-12-03  2019-12-03  2019-12-03  2019-12-03  2019-12-03  2019-12-03  2019-12-03  2019-12-03  2019-12-03  2019-12-03  2019-12-03  2019-12-03  2019-12-03  2019-12-03  2019-12-03  2019-12-03  2019-12-03  2019-12-03  2019-12-03  2019-12-03  2019-12-03  2019-12-03  2019-12-03  2019-12-03  2019-12-03  2019-12-03  2019-12-03  2019-12-03  2019-12-03  2019-12-03  2019-12-03  2019-12-03  2019-12-03  2019-12-03  2019-12-03  2019-12-03  2019-12-03  2019-12-03  2019-12-03  2019-12-03  2019-12-03  2019-12-03  2019-12-03  2019-12-03  2019-12-03  2019-12-03  2019-12-03  2019-12-03  2019-12-03  2019-12-03  2019-12-03  2019-12-03  2019-12-03  2019-12-03  2019-12-04  2019-12-04  2019-12-04  2019-12-04  2019-12-04  2019-12-04  2019-12-04  2019-12-04  2019-12-04  2019-12-04  2019-12-04  2019-12-04  2019-12-04  2019-12-04  2019-12-04  2019-12-04  2019-12-04  2019-12-04  2019-12-04  2019-12-04  2019-12-04  2019-12-04  2019-12-04  2019-12-04  2019-12-04  2019-12-04  2019-12-04  2019-12-04  2019-12-04  2019-12-04  2019-12-04  2019-12-04  2019-12-04  2019-12-04  2019-12-04  2019-12-04  2019-12-04  2019-12-04  2019-12-04  2019-12-04  2019-12-04  2019-12-04  2019-12-04  2019-12-04  2019-12-04  2019-12-04  2019-12-04  2019-12-04  2019-12-04  2019-12-04  2019-12-04  2019-12-04  2019-12-04  2019-12-04  2019-12-04  2019-12-04  2019-12-04  2019-12-04  2019-12-04  2019-12-04  2019-12-04  2019-12-04  2019-12-04  2019-12-04  2019-12-04  2019-12-04  2019-12-04  2019-12-04  2019-12-04  2019-12-04  2019-12-04  2019-12-04  2019-12-04  2019-12-04  2019-12-04  2019-12-04  2019-12-04  2019-12-04  2019-12-04  2019-12-04  2019-12-04  2019-12-04  2019-12-04  2019-12-04  2019-12-04  2019-12-04  2019-12-04  2019-12-04  2019-12-04  2019-12-04  2019-12-04  2019-12-04 |

点击【导出检验】所展示的内容为企业对化妆品许可检验已通过登记领取的申请。 点击【查看】可查看申请书的具体信息,点击【导出】可将以 excel 形式导出,并将导出 结果下载;勾选后支持批量导入。如下图所示:

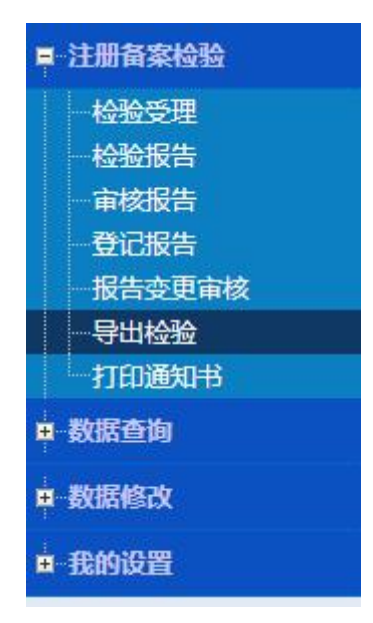

| □ 注册备案检验>>导出检验         |        |           |      |                |           |           |           |
|------------------------|--------|-----------|------|----------------|-----------|-----------|-----------|
| 样品中文名称:                |        | 产品类型: 请选择 |      |                |           |           |           |
| 受理编号:                  |        | 申请单位:     |      |                |           |           |           |
| 申请编号:                  |        | 受理日期:     | 重    |                |           |           |           |
|                        |        |           |      | ① 批里导          | 出说明 批     | 建导出       | 查询        |
| 当前第【1/7】页,15条/页,总共【95] | 条数据    |           |      |                |           | K         | <b>I</b>  |
| ■ 申请编号                 | 样品中文名称 | 受理编号      | 申请单位 | 受理日期           | 产品类型      | 状态        | 操作        |
|                        |        |           |      | 2020-01-0<br>2 | 国产特殊      | 受理通过      | 查看 导<br>出 |
|                        |        |           |      | 2019-12-2      | 国产特殊      | 检验完成      | 查看1号<br>出 |
|                        | 100    |           |      | 2019-12-2<br>4 | 国产特殊      | 检验完成      | 查看 导<br>出 |
|                        | 100    | 1000      | -    | 2019-12-2<br>3 | 国产非特殊     | 检验完成      | 查看 导<br>出 |
|                        | 1000   |           |      | 2019-12-2<br>0 | 国产非特<br>殊 | 受理通过      | 查看 导<br>出 |
|                        | 1000   |           |      | 2019-12-1<br>2 | 国产特殊      | 审核不通<br>过 | 查看 导<br>出 |
|                        |        |           |      | 2019-12-1<br>2 | 国产特殊      | 受理通过      | 查看 导<br>出 |
|                        |        |           |      | 2019-12-1      | 国产特殊      | 受理通过      | 查看 导      |

### 4.3 报告变更审核

#### 4.3.1功能说明

针对企业提起的报告变更申请进行审核。

#### 4.3.2注意事项

操作员为机构审核人员。

#### 4.3.3操作步骤

进入化妆品注册和备案检验信息管理系统平台,点击【机构登录】进入机构页面。 如下图所示:

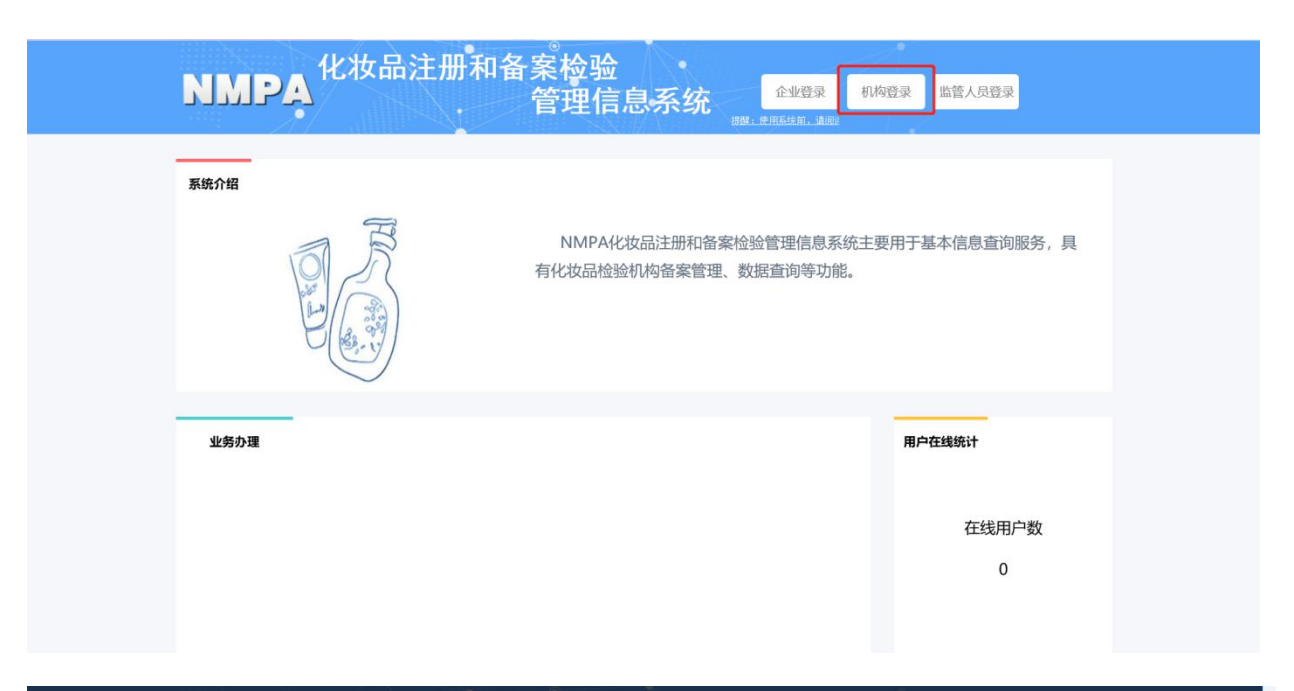

|      | 机构登录 🛛 🛞                                                    |  |
|------|-------------------------------------------------------------|--|
|      | test1443                                                    |  |
|      | rctt) X R C F H                                             |  |
|      | 登録                                                          |  |
|      | □ 注册状态查询 全检验机构备案 合找回密码                                      |  |
| 系统介绍 | NMPA化妆品注册和备案检验管理信息系统主要用于基本信息查询服务,具<br>有化妆品检验机构备案管理、数据查询等功能。 |  |

选择【报告变更审核】,并选择企业提交的申请进行【查看】、【审批】,如图:

| = 2                   | 主册备案检验                   |          |          |            |      |       |               |
|-----------------------|--------------------------|----------|----------|------------|------|-------|---------------|
|                       | 检验受理                     |          |          |            |      |       |               |
|                       | 检验报告                     |          |          |            |      |       |               |
|                       | 审核报告                     |          |          |            |      |       |               |
|                       | 登记报告                     |          |          |            |      |       |               |
|                       | 报告变更审核                   |          |          |            |      |       |               |
|                       | 导出检验                     |          |          |            |      |       |               |
|                       | 打印通知书                    |          |          |            |      |       |               |
|                       | 加定本指                     |          |          |            |      |       |               |
|                       |                          |          |          |            |      |       |               |
| 田豊                    | <b>数据修改</b>              |          |          |            |      |       |               |
|                       | P465:C.92                |          |          |            |      |       |               |
| <b>H</b> 1            | жнакда                   |          |          |            |      |       |               |
| ▶ 注册备案检验>>            | 很告变更审核                   |          |          |            |      |       |               |
| 样品中文名称:               |                          |          | 产品类型: 请选 | 择          | Ŧ    |       |               |
| 受理编号:                 |                          |          | 申请单位:    |            |      | ]     |               |
| 申请编号:                 |                          |          | 变更日期:    | 至          | 1    |       |               |
| 状心:<br>当前第 [ 1/1] 页,1 | 变更侍审批<br>5条/页,总共 [2] 条数据 | <b>v</b> |          |            |      |       | 查询<br>【【】【】】】 |
| 申请编号                  | 样品中文名称                   | 受理编号     | 申请单位     | 变更日期       | 产品类型 | 状态    | 操作            |
|                       |                          |          |          | 2019-12-27 | 国产特殊 | 变更待审批 | 查看 审批         |
|                       |                          |          |          | 2019-11-13 | 国产特殊 | 变更待审批 | 查看   审批       |
|                       |                          |          |          |            |      |       |               |
|                       |                          |          |          |            |      |       |               |

点击【审批】,可以查看企业提起的变更申请的详细信息和附件的下载查看,并具 有决定按钮(【查看】不具有决定按钮)如图:

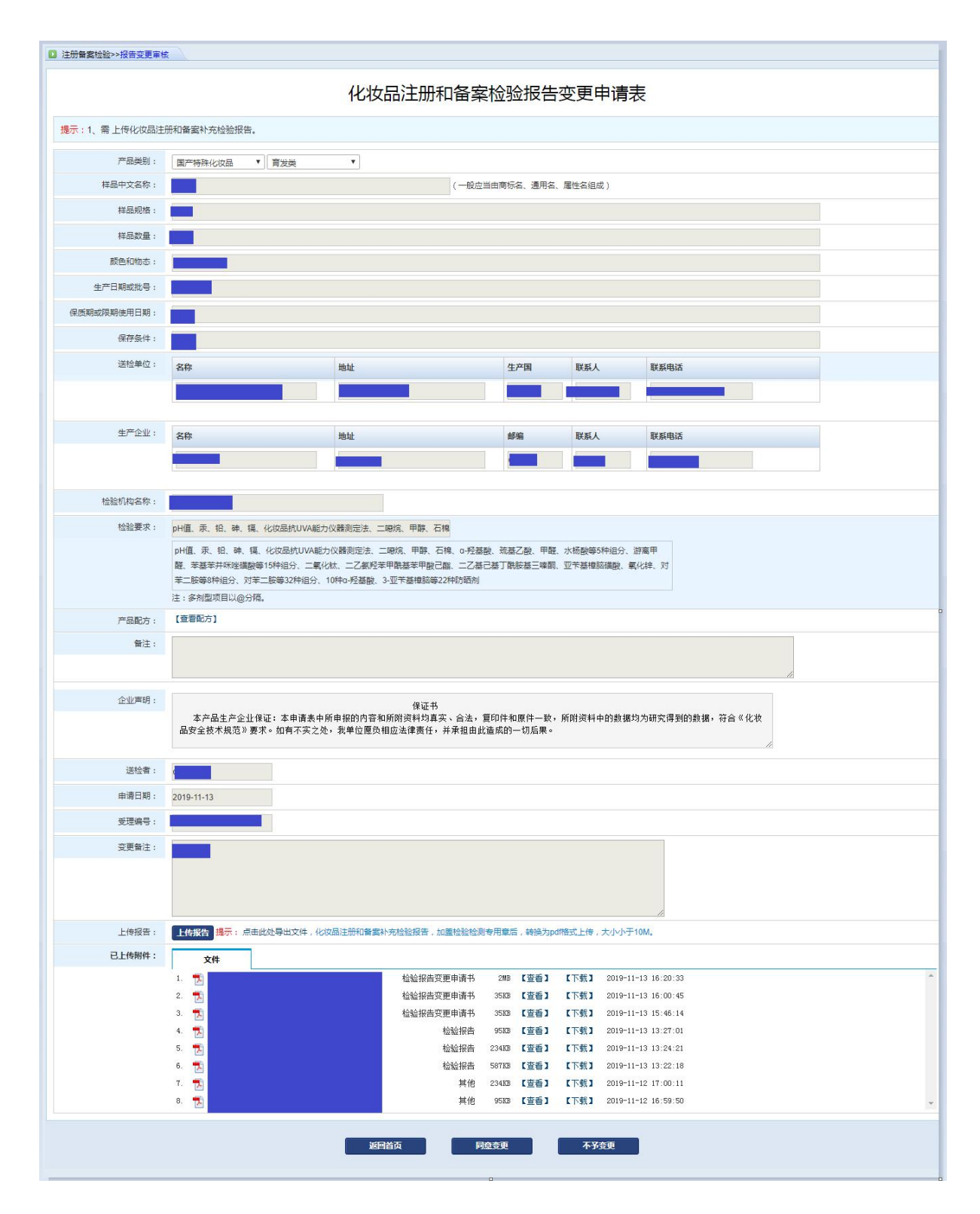

在【上传报告】处上传系统提供补充报告模板的 PDF 文件,选择【同意变更】或 【不予变更】,如图:

|        |                  |        |           |                         |      |                                         |   | 1 |
|--------|------------------|--------|-----------|-------------------------|------|-----------------------------------------|---|---|
| 送检者:   |                  |        |           |                         |      |                                         |   | L |
| 申请日期:  | 2019-11-13       |        |           |                         |      |                                         |   | L |
| 受理编号:  |                  |        |           |                         |      |                                         |   | L |
| 变更备注:  |                  |        |           |                         |      |                                         |   | L |
|        |                  |        |           |                         |      |                                         |   | L |
|        |                  | 【提交变更】 |           |                         |      | ×                                       |   | L |
| 上传报告:  | 上传报告 提示:点击此处导出文件 | 备注:    |           |                         |      |                                         |   | L |
| 已上传附件: | <b>↓</b> (‡      | J      |           |                         |      |                                         |   | L |
|        | 1.               |        |           |                         |      | <i>h</i>                                | * | L |
|        | 2.               |        |           | 确定                      |      |                                         |   | Ŀ |
|        | 3. 72.<br>4. 🛒   |        |           | WE AL                   | 8    |                                         |   |   |
|        | 5.               |        | 检验报告      | 234KB 【查看】              | 【下载】 | 2019-11-13 13:24:21                     |   |   |
|        | 6.               |        | 检验报告      | 587KB 【查看】              | 【下载】 | 2019-11-13 13:22:18                     |   |   |
|        | 7. 🔁<br>8. 戦     |        | 具10<br>其他 | 234KB 【宣有】<br>95KB 【杳看】 | 「下報」 | 2019-11-12 17:00:11 2019-11-12 16:59:50 |   |   |
|        |                  |        |           |                         |      |                                         |   |   |
|        |                  | 家同業市   |           | 白杏市                     | 72   | (在面                                     |   |   |
|        |                  | Elity  |           | Jan Sector -            |      |                                         |   |   |
|        |                  |        |           |                         |      |                                         |   |   |

### 4.4 机构变更申请

#### 4.4.1功能说明

检验机构提起的自身变更申请并由监管机构进行审批。

#### 4.4.2注意事项

操作员为机构管理员。

#### 4.4.3操作步骤

进入化妆品注册和备案检验信息管理系统平台,点击【机构登录】进入机构页面。 如下图所示:

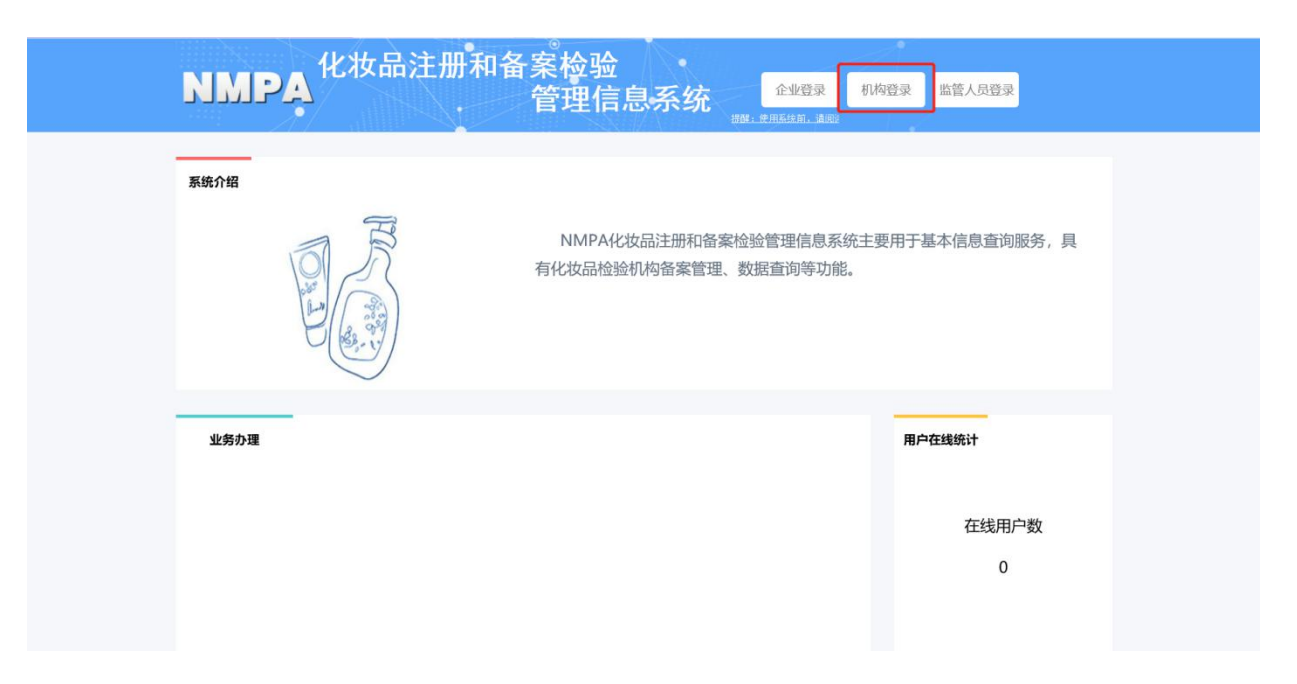

| NMPA <sup>化妆品;</sup> | 主册和备案检验<br>管理信息系统 <sup>企业资源</sup> <sup>机构资源</sup> <sup>出资人员资源</sup> | Î |
|----------------------|---------------------------------------------------------------------|---|
|                      | 机构登录                                                                |   |
|                      | test1443                                                            |   |
|                      | rchi X R.C.F.H                                                      |   |
|                      | <u>9</u> %                                                          |   |
| 医统介绍                 | LL 注册状态查询 <b>全</b> 位现机构备来 ₩ 找回密码                                    |   |
|                      | NMPA化妆品注册和备案检验管理信息系统主要用于基本信息查询服务,具<br>有化妆品检验机构备案管理、数据查询等功能。         |   |

选择【机构信息变更】,并点击【机构变更】,如图:

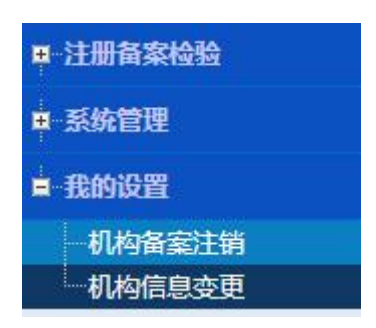

| 】我的设置>>机构信息变更                  |      |        |            |      |      |
|--------------------------------|------|--------|------------|------|------|
| 申请编号:                          | #    | ā请单位:  |            |      |      |
| 申请日期: 👘 至                      |      |        |            |      |      |
|                                |      |        |            | 机构变更 | ē 查询 |
| 前第 [ 1/1] 页, 15条/页, 总共 [1] 条数据 |      |        |            |      |      |
| 申请编号                           | 单位名称 | 组织机构代码 | 申请时间       | 状态   | 操作   |
|                                |      |        | 2019-12-13 | 待审核  | 查看   |
|                                |      |        |            |      |      |
|                                |      |        |            |      |      |

可以查看机构提起申请的详细信息和附件的下载查看,修改机构信息并填写【变更 说明】后发起提交(统一社会信用代码不可变更),如图:

| 化妆品检验机构备案变更申请 |          |               |                      |                              |                    |                       |          |        |  |
|---------------|----------|---------------|----------------------|------------------------------|--------------------|-----------------------|----------|--------|--|
|               |          |               | 化妆品格                 | <sup>金验机构备</sup>             | 家变到                | 更申词                   | 青表       |        |  |
| 1、检验机构基本情况    |          | 2、检验能力范围      | 3. Iff               | 团队                           | 4, 3               | 主要仪器、                 | 设施环境     | 5、其他资料 |  |
| 检验机构基本信息(*为必填 | i项)      |               |                      |                              |                    |                       |          |        |  |
| *检验机构名称       |          |               |                      | 3-60个字符                      |                    |                       |          |        |  |
| *法人姓名         |          |               |                      | 50个字符                        |                    |                       |          |        |  |
| *法人资质证明       | ▲ 上传 提示: | 未具备独立法人资格的检验机 | 构应提供其所属的消            | 法人单位授权文件。                    |                    |                       |          |        |  |
|               |          |               | 122KB<br>35KB        | 【删除】 【查看】<br>【删除】 【查看】       |                    |                       |          |        |  |
|               |          |               |                      |                              |                    |                       |          |        |  |
| *统一社会信用代码     |          |               |                      | 此代码将作为本别                     | 系统登录帐号             | ,请准确                  | 填写(不包括   | '-')   |  |
| *检验机构类型       | 事业单位     | ▼ 请准确选择检验机构类型 |                      |                              |                    |                       |          |        |  |
| *所在地区         |          |               |                      |                              |                    |                       |          |        |  |
| *详细地址         |          |               |                      | 3-200个字符(请                   | 填写检验机构             | 勾详细所在                 | E地址,需包含管 | 当市县区。) |  |
| 联系人信息         |          |               |                      |                              |                    |                       |          |        |  |
| *机构联系人姓名      |          |               |                      | 2-20个字符                      |                    |                       |          |        |  |
| *机构联系人座机      |          |               |                      | 示例:010-1234                  | 5678               |                       |          |        |  |
| *机构联系人手机      |          |               |                      | 示例:13860587                  | 835                |                       |          |        |  |
| *机构联系人邮箱      |          |               |                      | 示例:tueswsds(                 | @163.com           |                       |          |        |  |
| *业务联系人姓名      |          |               |                      | 2-20个字符                      |                    |                       |          |        |  |
| *业务联系人座机      |          |               |                      | 示例:010-1234                  | 5678               |                       |          |        |  |
| 业务联系人手机       |          |               |                      | 示例:13860587                  | 835                |                       |          |        |  |
| 业务联系人邮箱       |          |               |                      | 示例:tueswsds(                 | @163.com           |                       |          |        |  |
| * 机构介绍        | ſ        |               |                      |                              |                    |                       |          |        |  |
|               |          |               |                      |                              |                    |                       |          |        |  |
| *变更说明:        |          |               |                      |                              |                    |                       |          |        |  |
|               |          |               | 帮助中心<br>本系统请使用 IE 8、 | 提交<br> 国家药品监督管理<br>9以上浏览器进行; | 局信息中心©2<br>方问,分配率1 | 015-2016<br>024*768(1 | 包括)以上!   |        |  |

### 4.5 流程终止

#### 4.5.1功能说明

机构管理员对企业提交的终止申请进行审核。

#### 4.5.2注意事项

操作员为机构管理员。

#### 4.5.3操作步骤

进入化妆品注册和备案检验信息管理系统平台,点击【机构登录】进入机构页面。 如下图所示:

| NMPA <sup>化妆品注册和台</sup> | 备案检验<br>管理信息系统 <sup>企业登录 机构登录</sup> <sup>监管人员登录</sup>   |
|-------------------------|---------------------------------------------------------|
| 系統介绍                    | NMPA化妆品注册和备案检验管理信息系统主要用于基本信息查询服务,具有化妆品检验机构备案管理、数据查询等功能。 |
| 业务办理                    | 用户在线统计                                                  |
|                         | 在线用户数<br>0                                              |

| <b>NMP</b> 具 <sup>化妆品</sup> | 注册和备案检验<br>管理信息系统                                           |  |
|-----------------------------|-------------------------------------------------------------|--|
|                             | 机构登录 test1443                                               |  |
| <b>苏统介绍</b>                 | NMPA化妆品注册和备案检验管理信息系统主要用于基本信息查询服务,具<br>有化妆品检验机构备案管理、数据查询等功能。 |  |

选择【流程终止】,并选择企业提交的申请进行【查看】、【审核】,如图:

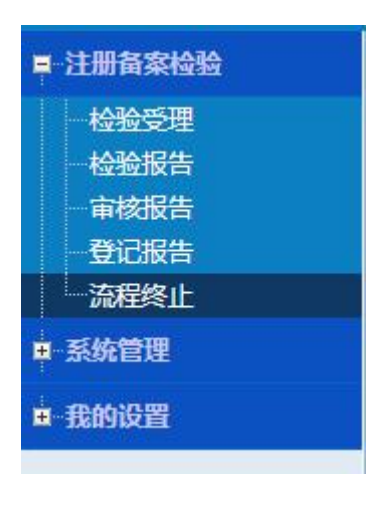

| <b>鏑〔1/2〕</b> 页, | 15条/页,总共【19】条数 | ∲页, 急共 [19] 条数編 【 【 】 |      |      |      |                        |          |                         |         |
|------------------|----------------|-----------------------|------|------|------|------------------------|----------|-------------------------|---------|
| 申请编号             | 产品名称           | 英文名称                  | 企业名称 | 检验机构 | 当前状态 | 申请时间                   | 是否终止     | 处理时间                    | 操作      |
|                  |                | 7                     |      |      | 受理通过 | 2020-01-07<br>15:04:04 |          |                         | 查看  审核  |
|                  |                | <i>ī</i> .            |      |      | 报告通过 | 2019-12-26<br>16:23:47 | 终止流程     | 2019-12-26<br>16:24:27  | 查看      |
|                  |                | 7                     |      |      | 受理通过 | 2019-12-04<br>13:52:42 | 终止流程     | 2019-12-04<br>13:54:07  | 查看      |
|                  |                | ĩ                     |      |      | 受理通过 | 2019-12-02<br>16:30:48 | 终止流程     | 2019-12-02<br>16:31:07  | 查看      |
|                  |                | 1                     |      |      | 受理通过 | 2019-12-02<br>09:08:22 | 终止流程     | 2019-12-02<br>09:08:43  | 查看      |
|                  |                | 1                     |      |      | 受理通过 | 2019-11-20<br>13:33:46 | 终止流程     | 2019-11-20 1<br>4:40:09 | 查看      |
|                  |                | 1                     |      |      | 受理通过 | 2019-11-19<br>17:34:47 |          | (                       | 0.1 K/s |
|                  |                | 1                     |      |      | 报告通过 | 2019-11-19<br>15:57:17 | 终止流程     | 2019-11-19 1<br>5:57:48 | 查看      |
|                  |                | 1                     |      |      | 受理通过 | 2019-11-19<br>15:48:24 | 终止流程     | 2019-11-19 1<br>5:57:48 | 查看      |
|                  |                | 1                     | -    |      |      | 2019-11-19             | (a.) *** | 2019-11-19 1            | +=      |

点击【审核】,可以查看企业提起的变更申请的详细信息和附件的下载查看,并具

|                                                    |                                                                        |                                |                                                                  |                                                                      |                                                | -                                                                                            |               |             |
|----------------------------------------------------|------------------------------------------------------------------------|--------------------------------|------------------------------------------------------------------|----------------------------------------------------------------------|------------------------------------------------|----------------------------------------------------------------------------------------------|---------------|-------------|
|                                                    |                                                                        |                                | 化妆品注册和备                                                          | <b>肾</b> 案检验约                                                        | <b>圣止流</b> 和                                   | H H                                                                                          |               |             |
| 产品类别:                                              | 国产特殊化妆品                                                                | ▼ 育发类 ▼                        | ]                                                                |                                                                      |                                                |                                                                                              |               |             |
| 样品中文名称:                                            |                                                                        |                                | (一般应当                                                            | 由商标名、通用名、                                                            | <b>居性名</b> 组成)                                 |                                                                                              |               |             |
| 样品规格:                                              |                                                                        |                                |                                                                  |                                                                      |                                                |                                                                                              |               |             |
| 样品数量:                                              |                                                                        |                                |                                                                  |                                                                      |                                                |                                                                                              |               |             |
| 颜色和物态:                                             |                                                                        |                                |                                                                  |                                                                      |                                                |                                                                                              |               |             |
| 生产日期或批号:                                           |                                                                        |                                |                                                                  |                                                                      |                                                |                                                                                              |               |             |
| 受期或限期使用日期:                                         |                                                                        |                                |                                                                  |                                                                      |                                                |                                                                                              |               |             |
| 保存条件:                                              |                                                                        |                                |                                                                  |                                                                      |                                                |                                                                                              |               |             |
| 送检单位:                                              | 名称                                                                     | 地址                             |                                                                  | 生产国                                                                  | 联系人                                            | 联系电话                                                                                         |               |             |
|                                                    |                                                                        |                                |                                                                  |                                                                      |                                                |                                                                                              |               |             |
| 生产企业:                                              | 名称                                                                     | 地址                             |                                                                  | 邮编                                                                   | 联系人                                            | 联系电话                                                                                         |               |             |
|                                                    |                                                                        |                                |                                                                  |                                                                      |                                                |                                                                                              |               |             |
| 检验机构名称:                                            |                                                                        |                                |                                                                  |                                                                      |                                                |                                                                                              |               |             |
| 检验要求:                                              | 提示:一个样品包装内<br>料成分相同的样品,应:                                              | 有两个以上独立小包装或分隔<br>当按说明书使用方法确定是否 | (如粉饼、眼影、腮红等),且只有-<br>分别进行检验。                                     | 一个产品名称,原料                                                            | 成分不同的样。                                        | 品,应当分别检验相应项目;                                                                                | 非独立小包装或无分隔部分, | ,且各部分除着色剂以外 |
| 产品配方、                                              | 【查看配方】                                                                 |                                |                                                                  |                                                                      |                                                |                                                                                              |               |             |
| , години и                                         |                                                                        |                                |                                                                  |                                                                      |                                                |                                                                                              |               |             |
| 备注:                                                |                                                                        |                                |                                                                  |                                                                      |                                                |                                                                                              | 11            |             |
| 子 11200 · 备注:<br>企业声明:                             | 本产品生产企业<br>品安全技术规范》 要                                                  | 保证:本申请表中所申报的<br>ξ求。如有不实之处,我单(  | 保证书<br>内容和所附资料均算实、合法,复<br>立愿负相应法律责任,并承祖由此证                       | 印件和原件一致,<br>皆成的一切后果。                                                 | 所附资料中的                                         | 到數据均为研究得到的數据。                                                                                | 符合《化妆         |             |
| 第 11100 · 新注:<br>企业声明:<br>送检者:                     | 本产品生产企业<br>品安全技术规范》要                                                   | 保证:本申请表中所申报的<br>5求。如有不实之处,我单(  | 保证书<br>(內容和所附资料均真实、合法,复<br>立愿负相应法律责任,并承担由此旨                      | 印件和原件一致,<br>造成的一切后果。                                                 | 所附资料中的                                         | 動構均为研究得到的數据。                                                                                 | 符合《化妆         |             |
| ( ) 4 ( ) ( ) ( ) ( ) ( ) ( ) ( ) ( ) (            | 本产品生产企业<br>品安全技术规范》要<br>2020-01-02                                     | 保证:本申请表中所申报的<br>是求。如有不实之处,我单(  | 保证书<br>(內容和所附资料均真实、合法,复<br>立愿员相应法律责任,并承担由此简                      | 印件和原件一致,<br>查成的一切后果。                                                 | 所附资料中的                                         | 動擺均为研究得到的數据。                                                                                 | 符合《化妆         |             |
| 企业声明:<br>运检者:<br>由语日期:<br>已上传解件:                   | 本产品生产企业<br>品安全技术规范》要<br>2020-01-02<br>文件                               | 保证:本申请表中所申掠的<br>客求。如有不实之处,我单(  | 保证书<br>」內容和所附资料均算实、合法,复<br>立愿负相应法律责任,并承祖由此证                      | 印件和原件一致,<br>查成的一切后果。                                                 | 所附资料中的                                         | D數 据均为研究 得到的數据。                                                                              | 符合《化妆         |             |
| 企业声明:<br>金祉声明:<br>运检者:<br>申请日期:<br>已上传期件:          | 本产品生产企业<br>品安全技术规范》要<br>2020-01-02<br>文件<br>1. 型<br>3. 型               | 保证:本申请表中所申报的<br>要求。如有不实之处,我单(  | 保证书<br>」內容和所附资料均真实、合法,更<br>立愿负相应法律责任,并承担由此证<br>其他<br>产品识明书<br>其他 | 印件和原件一致,<br>善成的一切后果。<br>116K3 【查看】<br>95K3 【查看】<br>116K3 【查看】        | 所附资料中的<br>【下载】 2<br>【下载】 2<br>【下载】 2<br>【下载】 2 | 1數 擺均为研究得到的數据。<br>020-01-10 16:48:28<br>020-01-02 09:34:39<br>020-01-02 09:34:24             | 符合《化妆         |             |
| 全业声明:<br>企业声明:<br>连续者:<br>申请日期:<br>已上传解件:<br>检验记录: | 本产品生产企业<br>品安全技术规范》要<br>2020-01-02<br>文件<br>1. 世<br>2. 世<br>3. 世<br>野节 | 保证: 本申请表中所申掠的<br>要求。如有不实之处,我单( | 保证书<br>」內容和所附资料均真实、合法,复<br>立愿负相应法律责任,并承担由此证<br>其他<br>产品识明书<br>其他 | 印件和原件一致,<br>自成的一切后果。<br>116K3 【查看】<br>95K3 【查看】<br>116K5 【查看】<br>最佳者 | 所附资料中的<br>【下载】 2<br>【下载】 2<br>【下载】 2<br>【下载】 2 | 2020-01-10 15:48:28<br>2020-01-02 09:34:39<br>2020-01-02 09:34:24<br>図20-01-02 09:34:24<br>阿 | 符合《化妆         |             |

有决定按钮(【查看】不具有决定按钮)如图:

点击【审核】,选择结果,完成终止流程,如图:

|        | 科成分相同的样品,应当按             | 说明书使用方法嘱定是含分别进行检验。                            |                         |                                     |      |
|--------|--------------------------|-----------------------------------------------|-------------------------|-------------------------------------|------|
| 产品配方:  | 【查看配方】                   |                                               |                         |                                     |      |
| 智注:    |                          |                                               |                         |                                     | ß    |
| 企业声明:  | 本产品生产企业保证<br>品安全技术规范》要求。 | 保证:<br>: 本申请表中所申报的内容和所附资料均<br>。如有不实<br>【终止流程】 | 5<br>4实、合法,复印件和原件一致,所附资 | <sup>12</sup> 料中的數据均为研究得到的數据,名<br>又 | 合《化妆 |
| 送检者:   |                          | 是否终止: 请选择                                     | •                       |                                     |      |
| 申请日期:  | 2020-01-02               | 终止说明:                                         |                         |                                     |      |
| 已上传附件: | 文件                       |                                               |                         |                                     |      |
|        | 1.                       |                                               |                         |                                     |      |
|        | 2. 🛃                     |                                               |                         |                                     |      |
|        | 3.                       | 1                                             | 确定                      | _                                   |      |
| 检验记录:  | 环节 处理                    | L信息                                           | 受評者                     | XCIERTIEI                           |      |
|        | 检验受理 通过                  | <u>1</u>                                      |                         | 2020/1/2 上午9:35:54                  |      |
|        |                          |                                               |                         |                                     |      |
|        |                          |                                               |                         |                                     |      |

### 4.6 数据查询

#### 4.6.1功能说明

机构人员对企业提交的所有申请进行查看。

#### 4.6.2注意事项

操作员为机构人员。

#### 4.6.3操作步骤

第一步:进入机构页面,点击【数据查询】-->【统计查询】进入查询页面。如下 图所示:

| (会) 国家药品监督             | 管理局NMPA 化妆品注        | 主册和备案检验信      | 言息管理系统           |                   |             | 今天是: 201                 | 9年09月08日 星  | 期日       |
|------------------------|---------------------|---------------|------------------|-------------------|-------------|--------------------------|-------------|----------|
| 单位名称: <b>检验机构142</b> 9 | 帐号:test1443 角色:检验受理 | 、检验报告、审核报告、登记 | 波告               |                   |             |                          | V2.0.0 帮助中心 |          |
| ■ 许可检验                 | ■ 數据查询>>统计查询        |               |                  |                   |             |                          |             |          |
| ■ 数据查询                 | 104-05              | T             |                  |                   |             |                          |             |          |
| 统计查询                   | 检验申请                | 22            |                  |                   |             |                          |             |          |
| ■ 数据修改                 |                     |               |                  |                   |             | 1 更多条                    | 件查询列表       |          |
| ■ 我的设置                 | 当前第【1/1】页,15条/页,总共  | [1] 条数据       |                  |                   |             |                          | 14 4        | <b>F</b> |
|                        | 申请编号                | 中文名称          | 受理编号             | 产品类型              | 申请单位        | 受理时间<br>签发时间             | 状态          | 操作       |
|                        | 201909080000134     | 益达美容面膜        | GT20190000110019 | 国产特殊化 (女品)<br>防晒类 | 北京测试化妆品检验公司 | 2019-09-08<br>2019-09-08 | 待领取         | 详细       |
|                        | }                   |               |                  |                   |             |                          |             |          |

第二步:选定一条数据,点击【详细】可查看申请的具体信息。如下图所示:

| A Second state of the second |                                 | 🖸 数据查询>>统计查询 |                                  |              |                |                                    |            |                    |                   |                    | _       |    |                             |
|------------------------------|---------------------------------|--------------|----------------------------------|--------------|----------------|------------------------------------|------------|--------------------|-------------------|--------------------|---------|----|-----------------------------|
| 🤮 国家药品监督                     | 管理局NMPA<br>DUCTS ADMINISTRATION |              | 11                               |              |                |                                    | `+ d       | -                  |                   |                    | :09月08日 | 星期 | н                           |
| 单位名称: <b>检验机构142</b> 9       | 帐号:test1443                     |              | 14                               | 化而           | 訂土加水           | 山合杀位短甲                             | 頃オ         | Z                  |                   |                    | 0.0 頼助  | 中心 | <b>]</b> 2#                 |
| ■ 许可检验                       | □ 数据查询>>统i                      | 产品类别:        | 国产特殊化妆品 ▼ 防晒类                    |              | Ŧ              |                                    |            |                    |                   |                    |         |    |                             |
| ■ 数据查询<br>                   | 检验申请                            | 产品中文名称:      | 益达美容面膜                           |              |                | (-#2                               | 应当由        | 商标名、通用:            | 名、属性名组成           | 1)                 |         |    |                             |
| □ 数据修改                       |                                 | 产品规格:        | 50ml                             |              |                | 送检数量:                              | 5          |                    |                   |                    | 查询列     | 表  |                             |
| ■ 我的设置                       | 当前第 [ 1/1] 页。                   | 产品性状:        | 育状                               |              |                | 生产日期或生产批号:                         | 201        | 90707              |                   |                    | K       | •  | ) )                         |
|                              | 申请编                             | 保存条件:        | 常温                               |              |                | 保质期或限期使用日                          | 1年         |                    |                   |                    | 状态      |    | 操作                          |
|                              | 201909080                       | 申请企业:        | 名称                               |              | 地址             | MH :                               |            | 生产国                | 联系人               | 联系电话               | 侍领耶     |    | 洋细                          |
|                              |                                 |              | 北京测试化妆品检验公司                      |              | 北京市大           | ××                                 |            | 中国                 | 李华                | 010-12345678       | _       |    |                             |
|                              | - I                             | 检验机构名称:      | ******检验机构                       |              |                |                                    |            |                    |                   |                    |         |    |                             |
|                              | 1                               | 检验要求:        | 菌落总数、pH值、汞、铅、砷、                  | 缡            |                |                                    |            |                    |                   |                    |         |    |                             |
|                              |                                 |              | 注:多剂型项目以@分隔。                     |              |                |                                    |            |                    |                   |                    |         |    |                             |
|                              |                                 | 保存条件:        | 常温                               |              |                |                                    |            |                    |                   |                    |         |    | 日<br>3通曲<br>》 )<br>操作<br>洋田 |
|                              |                                 | 提供的其他有关材料:   | 其他有关材料信息                         |              |                |                                    |            |                    |                   |                    |         |    |                             |
|                              |                                 | 督注:          | 备注信息                             |              |                |                                    |            |                    |                   |                    |         |    |                             |
|                              |                                 |              | 本产品生产企业保证:本申请<br>數据,符合《化妆品安全技术规范 | ŧ表中所<br>⋽》要求 | 申报的内容<br>。如有不实 | 保证书<br>和所附资料均真实、合法<br>之处,我单位履负相应法( | ,复印<br>律责任 | 件和原件一致,<br>,并承担由此道 | 所附资料中的<br>皆成的一切后果 | 数据均为研究和检测该产品得<br>。 | 至心      |    |                             |
|                              |                                 | 送检者:         | 李华                               |              |                |                                    |            |                    |                   |                    |         |    |                             |

### 4.7 系统管理

### 4.7.1功能说明

机构人员对机构账号进行管理。

### 4.7.2注意事项

操作员为机构人员。

#### 4.7.3操作步骤

进入机构页面,点击【系统管理】-->【机构用户管理】进入机构用户管理页面。 如下图所示:

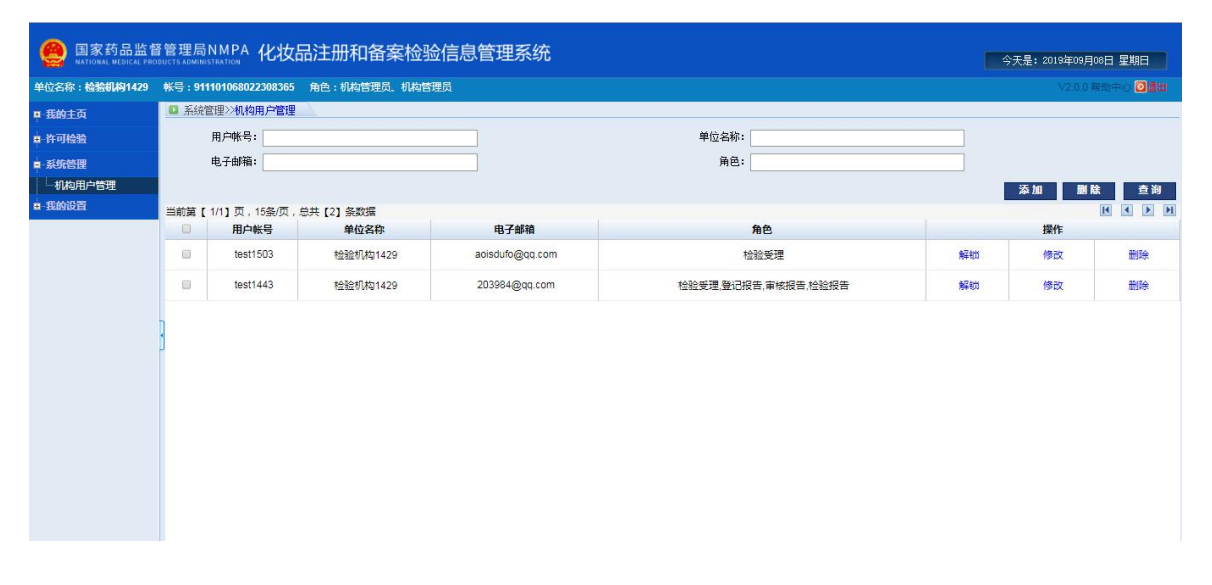

#### 点击【添加】用来添加机构账号。如下图所示:

通过角色来给该机构添加权限,点击【提交】即可添加成功。如下图所示:

| (会) 国家药品监督     | 会 国家药品监督管理局NMPA 化妆品注册和备案检验信息管理系统 |                  |                                   |  |  |  |  |  |  |  |  |  |
|----------------|----------------------------------|------------------|-----------------------------------|--|--|--|--|--|--|--|--|--|
| 单位名称:*****检验机构 | 帐号:91110106802230836             | 5 角色:机构管理员、机构管理员 | V2.0.0 帮助中心 🖸 👼 🖽                 |  |  |  |  |  |  |  |  |  |
| <b>₽ 我的主页</b>  | □ 系统管理>>机构用户管理                   |                  |                                   |  |  |  |  |  |  |  |  |  |
| ■ 许可检验         | 添加用户信息                           |                  |                                   |  |  |  |  |  |  |  |  |  |
| ■ 系统管理<br>     |                                  |                  | 添加检验机构用户                          |  |  |  |  |  |  |  |  |  |
| ■ 我的设置         | * 用户帐号:                          | zhangsan         | 6-20位,字母、数字或下划线且字母开头              |  |  |  |  |  |  |  |  |  |
|                | * 真实姓名:                          | 张三               | 至少2位                              |  |  |  |  |  |  |  |  |  |
|                | * 登录密码:                          |                  | 6-20位,字母、数字或下划线且字母开头              |  |  |  |  |  |  |  |  |  |
|                | *确认密码:                           |                  |                                   |  |  |  |  |  |  |  |  |  |
|                | • 电子邮箱:                          | 850706588@qq.com |                                   |  |  |  |  |  |  |  |  |  |
|                | * 联系电话:                          | 13812341234      | 示例: 010-12345678-0001或13812341234 |  |  |  |  |  |  |  |  |  |
|                | 其他联系方式:                          |                  | 小于20个字符                           |  |  |  |  |  |  |  |  |  |
|                | * 所属机构:                          |                  | 请单击输入框选择                          |  |  |  |  |  |  |  |  |  |
|                | *角色:                             | *****检验机构        |                                   |  |  |  |  |  |  |  |  |  |
|                |                                  | -                | <b>塔</b> 交                        |  |  |  |  |  |  |  |  |  |

点击【解锁】用来解锁机构账号(多次错误输入用户名密码会被锁定账号)。如下 图所示:

| 单位名称:*****检验机构 | 帐号:91 | 1101068022308365 | 角色:机构管理员、机构管 | <b>里</b> 员      |                     |    | ∨2.0.0 ≇ | a助中心 🖸 🏨 |
|----------------|-------|------------------|--------------|-----------------|---------------------|----|----------|----------|
| • 我的主页         | □ 系统  | 管理>>机构用户管理       | <u>\</u>     |                 |                     |    |          |          |
| 许可检验           |       | 用户帐号:            |              |                 | 单位名称:               |    |          |          |
| 系统管理           |       | 电子邮箱:            |              |                 | 角色:                 |    |          |          |
| 机构用户管理         |       |                  |              |                 |                     |    | 添加 删除    | 1 直询     |
| 我的设置           | 当前第【  | 1/1】页,15条/页,总    | 急共【2】 条数据    |                 |                     |    |          |          |
|                | 0     | 用户帐号             | 单位名称         | 电子邮箱            | 角色                  |    | 操作       |          |
|                |       | test1503         | *****检验机构    | aoisdufo@qq.com | 检验受理                | 解锁 | 修改       | 删除       |
|                |       | test1443         | ******检验机构   | 203984@qq.com   | 检验受理,登记报告,审核报告,检验报告 | 解锁 | 修改       | 删除       |
|                | 1     |                  |              |                 |                     |    |          |          |
|                | -     |                  |              |                 |                     |    |          |          |
|                |       |                  |              |                 |                     |    |          |          |
|                |       |                  |              |                 |                     |    |          |          |
|                |       |                  |              |                 |                     |    |          |          |
|                |       |                  |              |                 |                     |    |          |          |

点击【修改】用来解锁机构账号的用户信息和单位信息,修改完成后点击提交即可 修改成功。如下图所示:

| ()<br>国家药品监督<br>NATIONAL MEDICAL PROL | 管理局NMPA 化妆           | 、<br>品注册和                                                                     | 备案检验信息管  | 管理系统 |                                   | 今天是: 2019年09月08日 星期日 |
|---------------------------------------|----------------------|-------------------------------------------------------------------------------|----------|------|-----------------------------------|----------------------|
| 单位名称:*****检验机构                        | 帐号:91110106802230836 | 5 角色:机构管                                                                      | 理员、机构管理员 |      |                                   | V2.0.0 帮助中心 🗿 🛃 🖬    |
| ■ 我的主页                                | ◎ 系统管理>>机构用户管理       | 1                                                                             |          |      |                                   |                      |
| ■-许可检验                                | 用户信息                 |                                                                               | 单位信息     |      |                                   |                      |
| ■ 系统管理<br>                            |                      |                                                                               |          |      | 修改用户信息                            |                      |
| ■ 我的设置                                | * 用户帐号:              | test1503                                                                      |          |      | 不可修改                              |                      |
|                                       | * 真实姓名:              | yanjie                                                                        |          |      |                                   |                      |
|                                       | 登录密码:                |                                                                               |          |      | 若为空,原密码不变;字母、数字或下划线且字母开头          |                      |
|                                       | 确认密码:                |                                                                               |          |      |                                   |                      |
|                                       | *电子邮箱:               | aoisdufo@qq.cc                                                                | m        |      |                                   |                      |
|                                       | *联系电话:               | 18612283256                                                                   |          |      | 示例: 010-12345678-0001或13812341234 |                      |
|                                       | 其他联系方式:              | 18612283256                                                                   |          |      | 小于20个字符                           |                      |
|                                       | * 所属机构:              | 化妆品检验机构                                                                       | ······   | 脸机构  | 不可修改                              |                      |
|                                       | *角色:                 | <ul> <li>         检验受理         检验报告         审核报告         登记报告     </li> </ul> |          |      |                                   |                      |
|                                       | 提示:登录密码为空时,即         | 東密码不变。                                                                        |          |      | <b>握交</b> 道田                      |                      |

| 国家药品监督<br>NATIONAL MEDICAL PRO | 管理局NMPA 化妆           | (品注册和备案检验                  | 信息管理系统      |            |                         | 今天是: 2019年09月08日 星期日 |
|--------------------------------|----------------------|----------------------------|-------------|------------|-------------------------|----------------------|
| 单位名称:***** <b>检验机构</b>         | 帐号:91110106802230836 | 5 角色:机构管理员、机构管理            | 损           |            |                         | ∨2.0.0 帮助中心 ☑通出      |
| ■ 我的主页                         | □ 系统管理>>机构用户管理       |                            | -           |            |                         |                      |
| ■ 许可检验                         | 用户信息                 | 单位信息                       |             |            |                         |                      |
| 章 系统管理<br>                     |                      |                            | L           | 查看单位(松     | 验机构)信息                  |                      |
| ■ 我的设置                         | * 所属机构:              | 化妆品检验机构                    | ******检验机构  | 不可修改       |                         |                      |
|                                | * 单位名称:              | ******检验机构                 |             |            |                         |                      |
|                                | * 组织机构代码:            | 911101068022308365         |             | 不可修改       |                         |                      |
|                                | * 单位地址:              | 91110106802230836591110106 | 68022308365 |            |                         |                      |
|                                | *联系人;                | 检验机构1429                   |             |            |                         |                      |
|                                | * 联系电话:              | 13800138000                |             | 示例: 010-13 | 345678-0001或13812341234 |                      |
|                                | *固定电话:               | 010-33332222               |             |            |                         |                      |
|                                | 传真号码:                |                            |             | 示例: 010-8  | 881234                  |                      |
|                                | * 简介:                |                            |             |            |                         |                      |
|                                |                      |                            |             | 提交         | 返回                      |                      |

点击【删除】用来删除机构账号。如下图所示:

| 单位名称:*****检验机构           | 帐号:91 | 1101068022308365 | 角色:机构管理员、机构管 | 理员              |                  |    |       | ) 帮助中心 🖸 🖟 |
|--------------------------|-------|------------------|--------------|-----------------|------------------|----|-------|------------|
| ■ 我的主页                   | 🖸 系统管 | 管理>>机构用户管理       |              |                 |                  |    |       |            |
| 许可检验                     |       | 用户帐号:            |              |                 | 单位名称:            |    |       |            |
| 系统管理                     |       | 电子邮箱:            |              |                 | 角色:              |    |       |            |
| 一机构用户管理                  |       |                  |              |                 |                  |    | 添加 删算 | 2 查询       |
| <ul> <li>我的设置</li> </ul> | 当前第【  | 1/1]页,15条/页,1    | 总共【2】条数据     |                 |                  |    |       |            |
|                          | 0     | 用户帐号             | 单位名称         | 电子邮箱            | 角色               |    | 操作    |            |
|                          | 0     | test1503         | ******检验机构   | aoisdufo@qq.com | 检验受理             | 解锁 | 修改    | 删除         |
|                          | 0     | test1443         | ******检验机构   | 203984@         |                  | 解锁 | 修改    | 删除         |
|                          | 3     |                  |              | 0               | 確定要明於吗?<br>輸认 取消 |    |       |            |

# 5 其他

## **5.1 FLASH** 插件开启

- 1、打开【Interent 属性】界面;
- 2、选择【程序】,然后点击【管理加载项】如图所示:

| 常规                       | 安全                                    | 隐私                                                                                                | 内容                                         | 连接                                     | 程序                  | 高级                              |                            |
|--------------------------|---------------------------------------|---------------------------------------------------------------------------------------------------|--------------------------------------------|----------------------------------------|---------------------|---------------------------------|----------------------------|
| 新して<br>まり<br>管理<br>ftTML | · · · · · · · · · · · · · · · · · · · | Josepha<br>MUC器<br>Tranet Expl<br>Web 浏览<br>U果 Intern<br>S,提示我<br>或禁用安装<br>Co<br>择希望 In<br>编辑器 00 | orer 当<br>aet Exp<br>(I)。<br>在系统<br>ternet | f前不是默<br>florer 不<br>使中的浏览<br>Explorer | 是默认的<br>器加<br>·用来编辑 | 为默认浏<br>Web 浏<br>管理加载<br>量 HTML | 览器 @)<br>览<br>项 M)<br>文件的程 |
| Inte:<br>请<br>如          | rnet 程<br>选择要用<br>电子邮件                | 于其他 Int<br>)的程序。                                                                                  | ernet                                      | 服务(                                    |                     | 设置程序                            | 茅(S)                       |

3、在工具栏和扩展中,找到 FLASH 插件,看是否处于启动状态。如果状态为"禁止",点击【开启】按钮进行开启。

| 合管理加载项<br>查看和管理 Internet Explorer 加载项                                                  | ξ.                                          | 10                                           |                   |                         |                |
|----------------------------------------------------------------------------------------|---------------------------------------------|----------------------------------------------|-------------------|-------------------------|----------------|
| 加载项类型                                                                                  | 名称                                          | 发布者                                          | 状态                | 体系结构                    | 加裁时间           |
| ☆ 工具栏和扩展(T)  夕 搜索提供程序(S)                                                               | AccountProtectBHO Class<br>电脑管家网页防火墙<br>不可用 | Tencent Technology(S<br>Tencent Technology(S | 已启用<br>已启用        | 32 位<br>64 位            | 1.21 秒         |
| <ul> <li>☑ 加速器(A)</li> <li>◎ 跟踪保护(K)</li> <li>▲</li> <li>●</li> <li>拼写更正(C)</li> </ul> | Shockwave Flash Object<br>启动迅雷影音<br>迅雷影音    | <u>不可用</u><br>不可用<br>不可用                     | 已启用<br>已启用<br>已启用 | 32 位和 6<br>32 位<br>32 位 |                |
| 显示:<br><mark>所有加载项                                      </mark>                        | {0A155D3C-68E2-4215-A47A<br>启动迅雷看看播放器<br><  | 不可用<br>不可用<br>III                            | 已启用               | 32 位<br>32 位            |                |
| 不可用<br>版本: 12.0.0.77<br>文件日期:<br>详细信息(R)                                               | 类型:<br>通过默认的                                | ActiveX 控件<br>的搜索提供程序搜索此加载项                  | (C)               |                         |                |
| 查找更多工具栏和扩展(F)<br>了解有关工具栏和扩展的详细信息(N)                                                    |                                             |                                              |                   |                         | 禁用(B)<br>关闭(L) |

4、开启后重新启动浏览器,FLASH插件可正常使用。